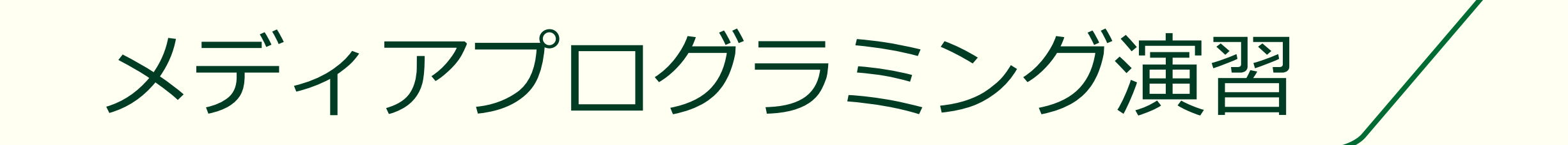

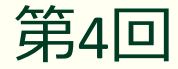

## 本日は作図・作画っぽいアプリの作成

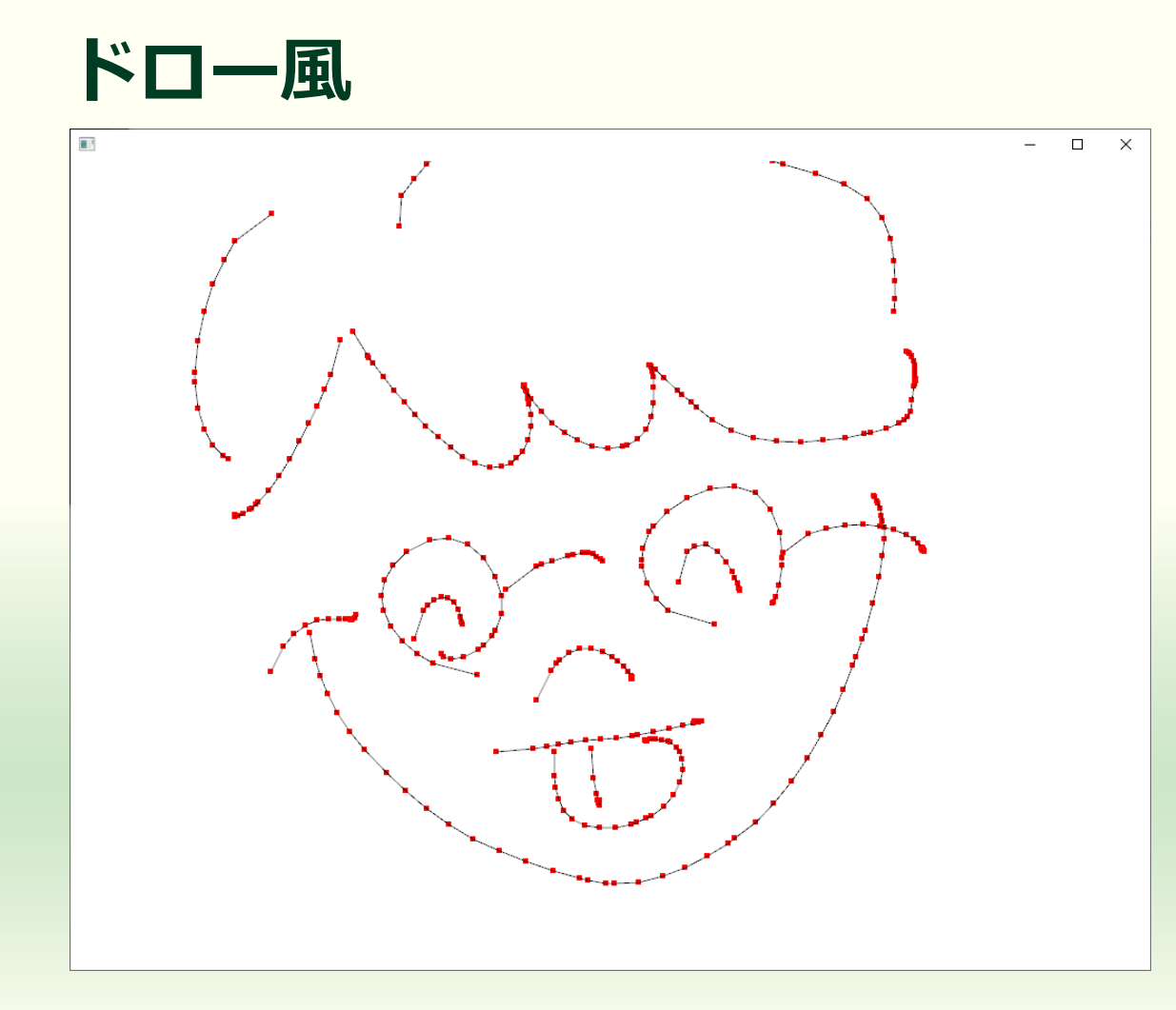

#### ■ペイント風

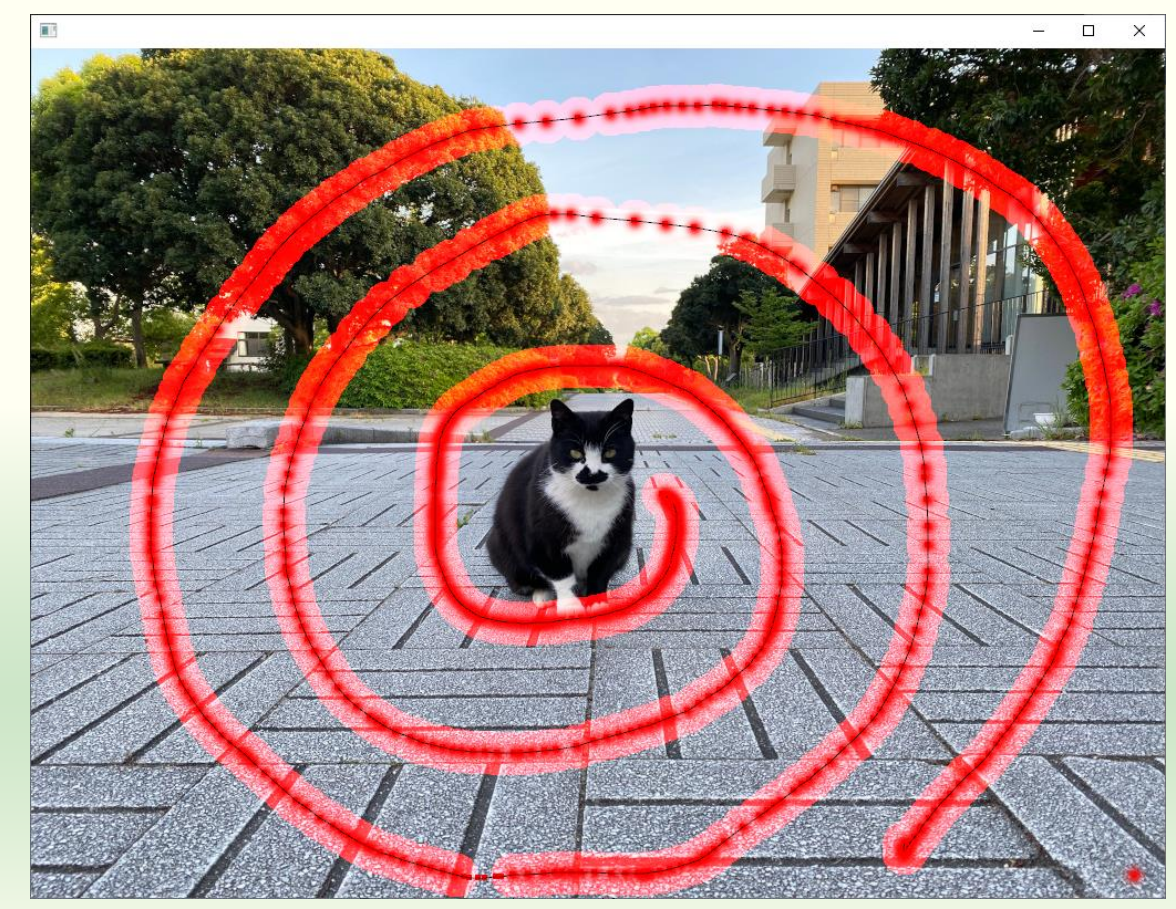

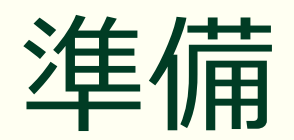

#### プロジェクトの作成

#### projectGeneratorを起動する

#### windows 版のパッケージ

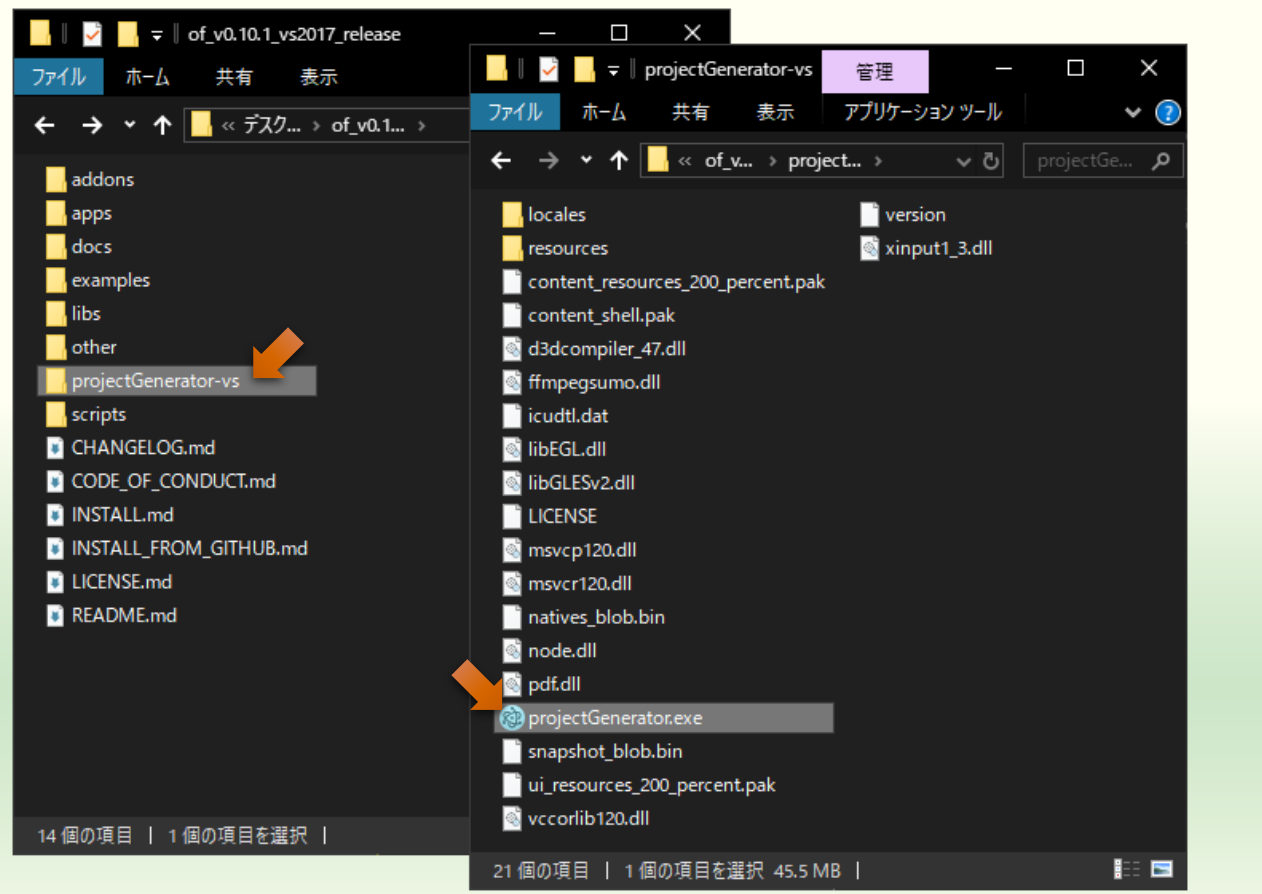

#### macOS 版のパッケージ

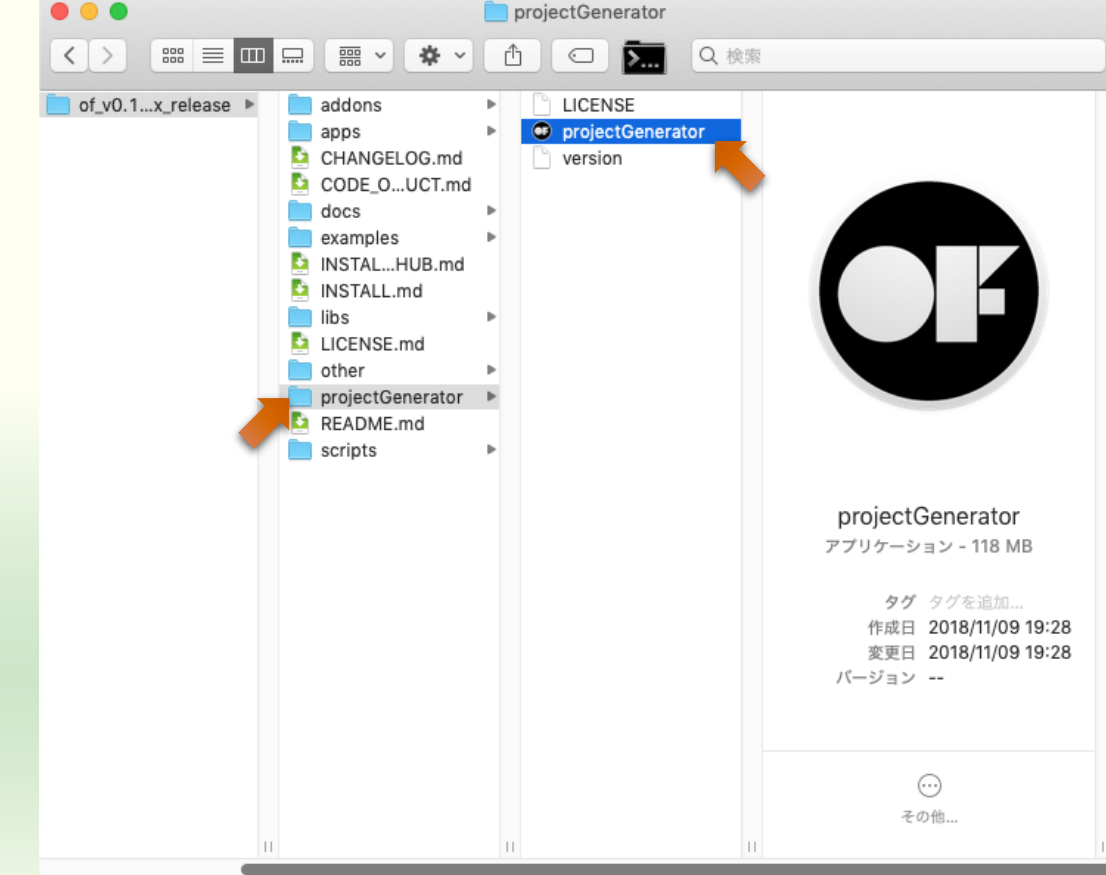

## 空のプロジェクトの作成

| ×<br>create/update                                                                         | Project name は<br>クトを作るたび<br>(自分で設定し | プロ<br>に <b>変</b><br>ても | ジェ<br>わる<br>可) |
|--------------------------------------------------------------------------------------------|--------------------------------------|------------------------|----------------|
| Project name:                                                                              |                                      | _                      |                |
| myDesirableSketch                                                                          | 2¢ import                            |                        |                |
| Project path:                                                                              |                                      |                        |                |
| <openframeworks< th=""><td>の展開場所&gt;¥apps¥myApps</td><td>Q</td><td></td></openframeworks<> | の展開場所>¥apps¥myApps                   | Q                      |                |
| Addons:                                                                                    | そのまま                                 |                        |                |
| Addons                                                                                     |                                      | •                      |                |
| Platforms:                                                                                 | 空欄のまま                                |                        |                |
| Windows (Visual Stu                                                                        | udio 2017) 🗙                         | ~                      |                |
| ~                                                                                          | そのまま                                 |                        |                |
| Generate<br>プロジェク                                                                          | ット作成                                 |                        |                |

- Project name:
  - 作成するプロジェクト(プログラム)の名前
- Project path:
  - 作成するプロジェクトのファイル を置く場所
  - openFrameworksのパッケージを展開した場所の中の apps¥myApps

## プロジェクトの作成成功

|                                                                                                    | 📙 🛛 🤿 🚽 myDesirableSketch                          | - 🗆 X                   |
|----------------------------------------------------------------------------------------------------|----------------------------------------------------|-------------------------|
| create / update                                                                                                    | ファイル ホーム 共有 表示                                     | ~ (                     |
| n se san an se se san Marsel se sin Mine de la Mars                                                                              | ← → → ↑ <mark> </mark> << my > myDe → ੋ            | ♪ myDesirableSketchの検索  |
| Dreischnamer 🗗                                                                                                    | <sub>名前</sub> ^ これをグブ                              | 種類 サイズ                  |
|                                                                                                    | $\frac{1}{1}$ bin $\frac{1}{7}$                    | ファイル フォルダー              |
| myDesirableSketch 24 Import                                                                                                    |                                                    | ファイル フォルダー              |
| Project path:                                                                                                    | addons.make してもよい 2:58                             | MAKE ファイル OKB           |
| C) of v0.11.0 vs2017 release) anns) mvAnns                                                                                       | icon.rc 2020/00/21 22:10                           | Resource Script 1 KB    |
| C:\oi_vo.11.0_vs2017_release\apps\inyApps                                                                                        | myDesirableSketch.sln 2020/07/14 22:58             | Microsoft Visual S 3 KB |
| Addons:                                                                                                    | myDesirableSketch.vcxproj 2020/07/14 22:58         | VC++ Project 11 KB      |
| クロックする                                                                                                    | PI PI PI PI PI PI PI PI PI PI PI PI PI P           | VC++ Project Filte 1 KB |
| Your can now find your project in                                                                                                | () myDesirableSketch.vcxproj.user 2020/07/14 22:58 | Per-User Project O 2 KB |
| <pre>copenFrameworksの展開場所&gt;¥apps¥myApps¥myDesirableSketch</pre>                                                                |                                                    |                         |
|                                                                                                    |                                                    |                         |
| [motice]                                                                                                    |                                                    |                         |
| [notice ] setting OF path to: C:\of_v0.11.0_vs2017_release<br>[notice ] from -o option                                           |                                                    |                         |
| [notice ] target platform is: vs<br>[notice ] project path is: C:\of v0.11.0 vs2017 release\apps\mvApps\mvApps\mvDesirableSketch |                                                    |                         |
| <pre>[notice ] setting up new project C:\of_v0.11.0_vs2017_release\apps\myApps\myDesirableSk etch</pre>                          |                                                    |                         |
|                                                                                                    |                                                    |                         |
|                                                                                                    |                                                    |                         |
| IDE C                                                                                                    |                                                    |                         |
|                                                                                                    | 8 個の項目   1 個の項目を選択 2.01 KB                         |                         |
|                                                                                                    |                                                    |                         |

#### Visual Studio が起動する

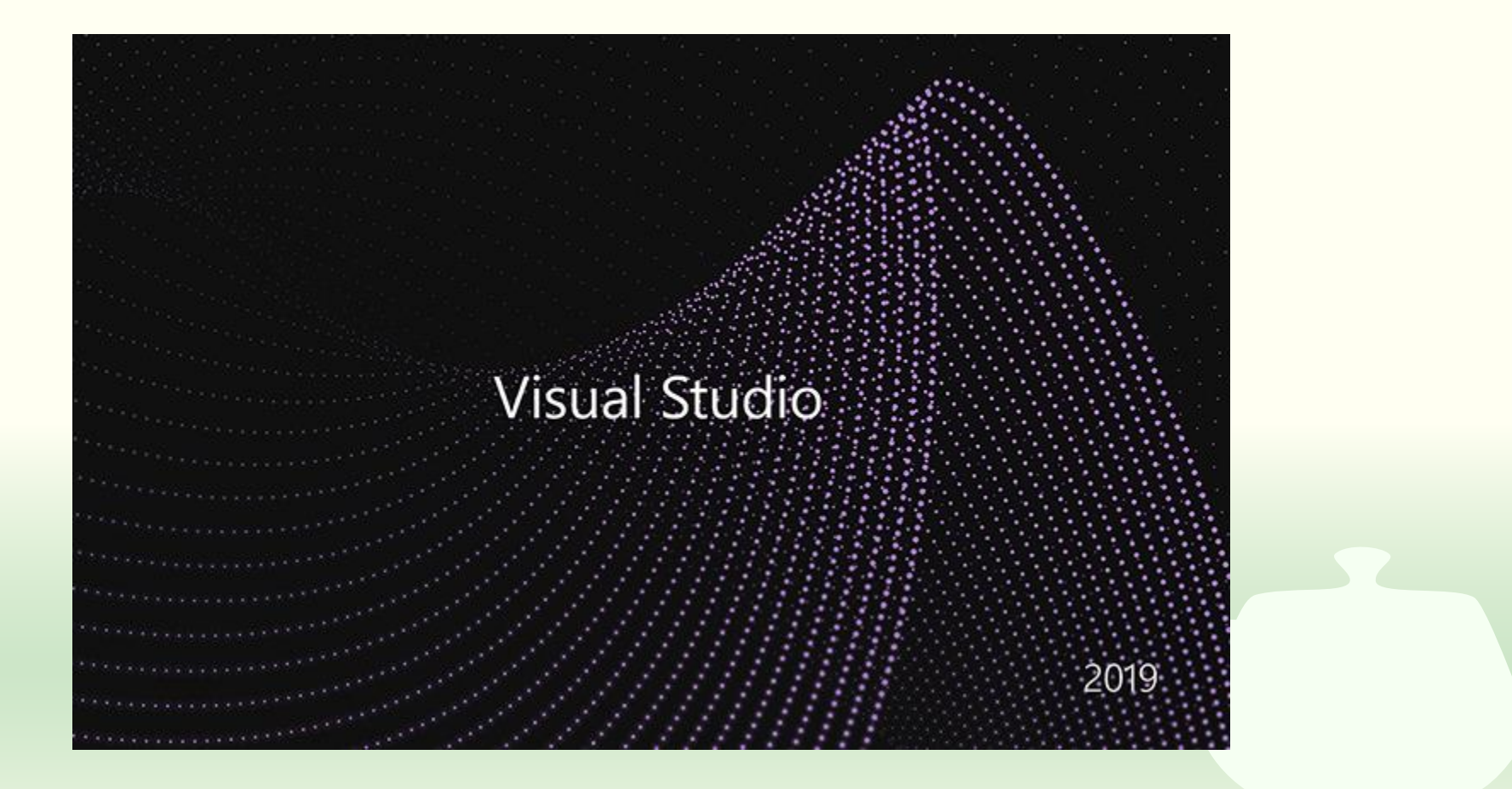

#### ソリューションの再ターゲット

| ソリューション操作の再ターゲット ×                                                                                                    |  |
|----------------------------------------------------------------------------------------------------|--|
| プロジェクトの再ターゲット                                                                                                    |  |
| 次のプロジェクトは、以前のバージョンの Visual C++ プラットフォーム ツールセットを使用しています。これらのプロ<br>ジェクトは、最新の Microsoft ツールセットをターゲットとするようにアップグレードできます。また、お使いのマシン<br>にインストールされているものからターゲットの Windows SDK バージョンを選択することもできます。 |  |
| Windows SDK パージョン: 10.0 (最新のインストールされているパージョン) 、                                                                                                    |  |
| プラットフォーム ツールセット: v142 へのアップグレード 、                                                                                                    |  |
| <ul> <li>¥3DPrimitivesExample¥3DPrimitivesExample.vcxproj</li> <li>¥vs¥openframeworksLib.vcxproj</li> </ul>                                                                            |  |
| OK キャンセル                                                                                                    |  |

Visual Studio は頻繁に更新しているので皆さんがお使いの Visual Studio SDK のバージョンと合わない場合がある

| Visual Studio 起動                                                                                                    |                             |
|----------------------------------------------------------------------------------------------------|-----------------------------|
| <ul> <li>✓ ファイル(F) 編集(E) 表示(V) プロジェクト(P) ビルド(B) デバッグ(D) テスト(S) 分析(N) ツール(T) 拡張機能(X) ウィンドウ(W) ヘルプ(H) 検索 (Ctrl+Q) 𝒫 m</li> <li>○ • ○   थ • □ - カル Windows デバッガー • 自動 •   声 □ ④ •</li> </ul>                                                                                                    | nyDetch — □ ×               |
| ソリューション エクスプローラー       ・ 単 ×         ・ 二       ・ 二         ・ 二       ・ 二         ・ 二 | サーバー エクスプローラー ツールボックス プロパティ |
| 出力<br>出力元(S): 全般                                                                                                    | <del>~</del> ₽ ×            |
| プロジェクト 'myDesirableSketch' をアップグレードしています<br>構成 'Debug Win32': プラットフォーム ツールセットを 'v142' に変更しています(以前は 'v141')。<br>構成 'Debug x64': プラットフォーム ツールセットを 'v142' に変更しています(以前は 'v141')。<br>構成 'Release Win32': プラットフォーム ツールセットを 'v142' に変更しています(以前は 'v141')。<br>構成 'Release x64': プラットフォーム ツールセットを 'v142' に変更しています(以前は 'v141')。<br>再ターゲットの終了: 完了 1、失敗 0、スキップ 0                                                                                                    | Ĺ                           |
| ソリューション エ… クラス ビュー プロパティ マネ… チーム エクスプ… <                                                                                                    |                             |
| □ 準備完了                                                                                                    | ↑ ソース管理に追加 🔺 🐥 📰            |

## マウスによる線の描画

ドローツールっぽいもの

## ウィンドウ上にマウスで折れ線を描く

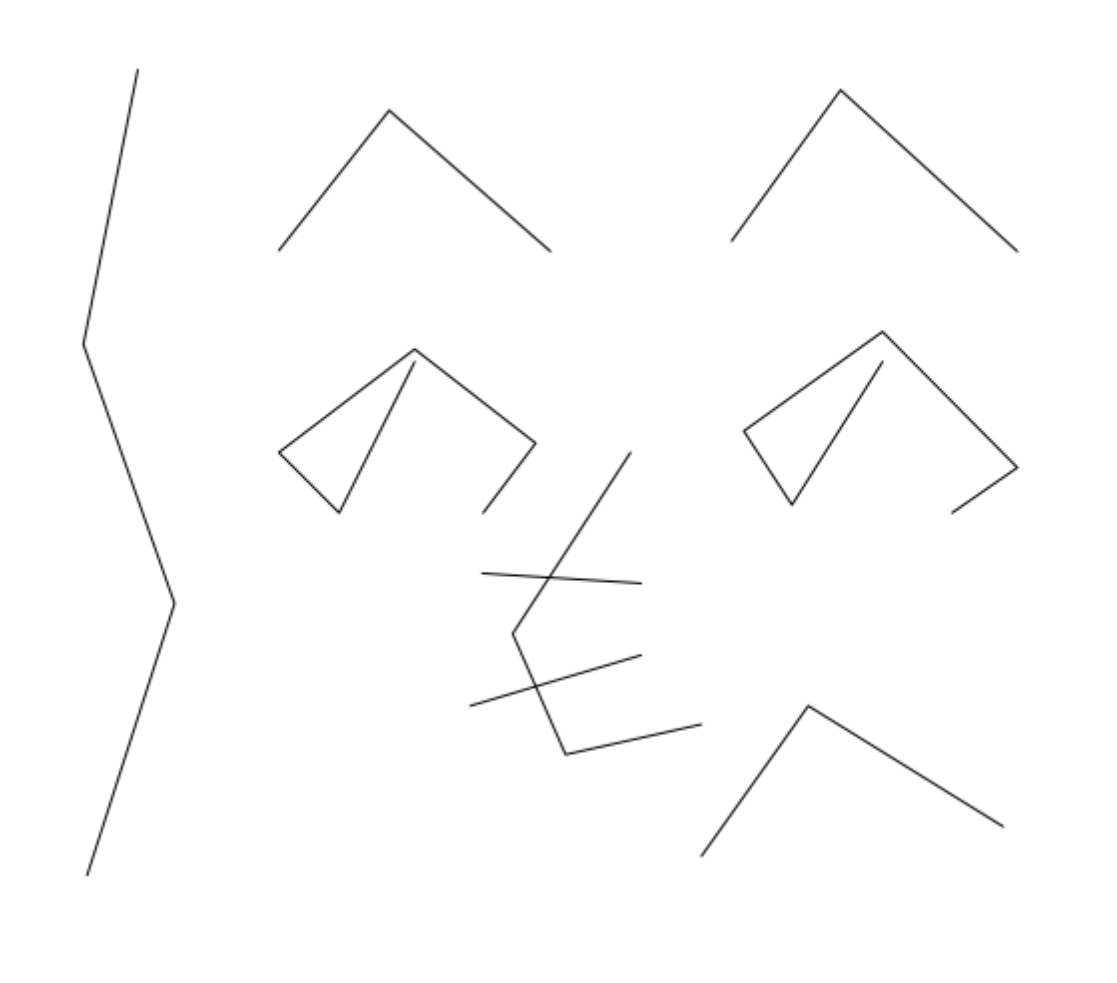

■ 仕様

- マウスの左ボタンをクリックした ところを折れ線で結ぶ
- マウスの右ボタンをクリックした ところで折れ線は終わる
- 次に左ボタンをクリックしたら新しい折れ線を描き始める
- 背景色は白
- 折れ線の色は黒
- 話の都合上 of Path や of Polyline などは知ってても使わない

#### 最初に2点間に線分を引くことを考える

終点でマウスの左ボタンを離す 起点でマウスの左ボタンを押す 起点でマウスの左ボタンを押す

■ 押した位置を p0 とする

- 終点でマウスの左ボタンを離す
  - 離した位置を p1 とする

■ p0 から p1 に線分を描く

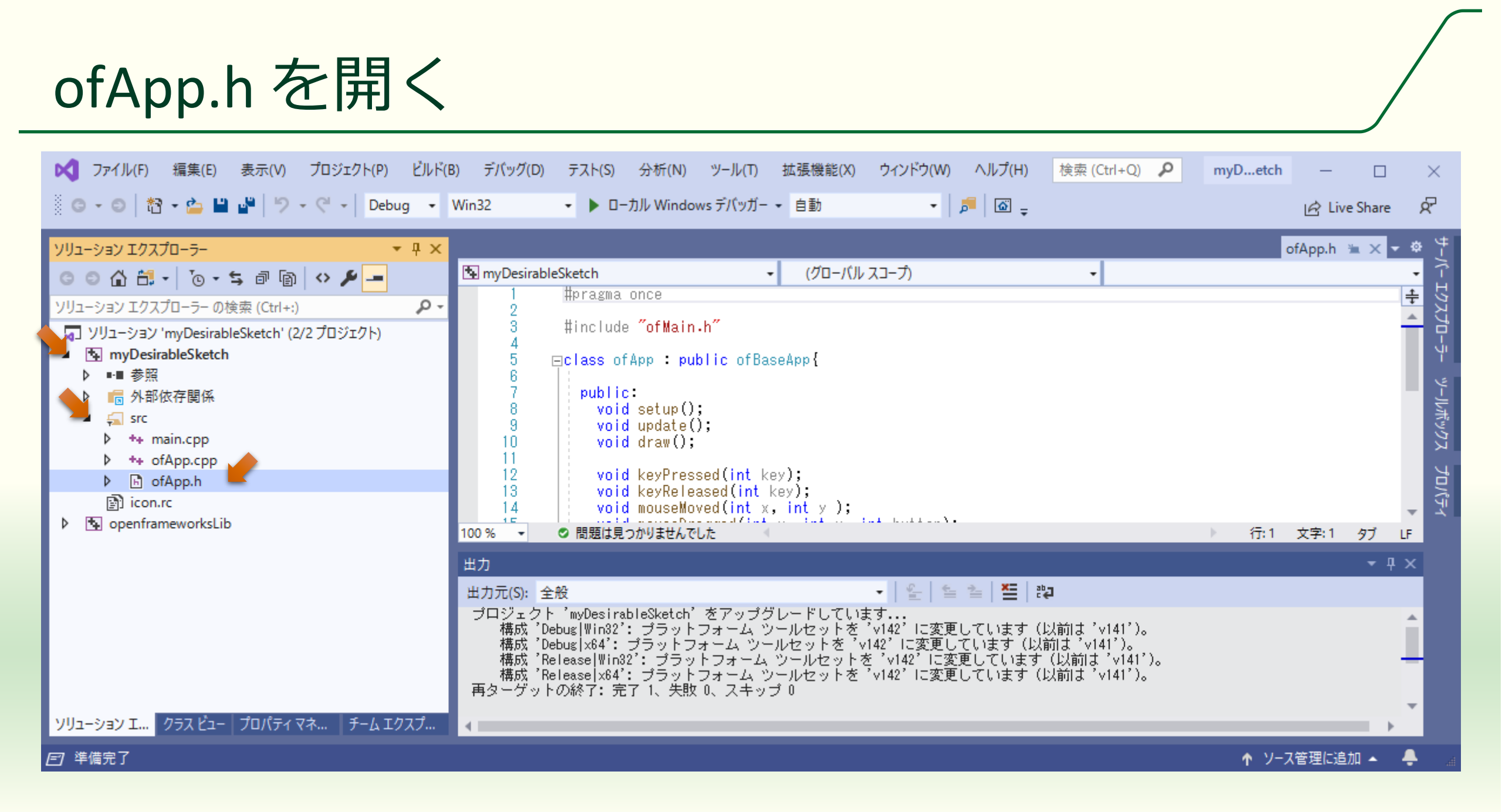

## ofApp クラスにメンバ変数 p0, p1 追加する

#pragma once

#include "ofMain.h"

using namespace glm;

```
class ofApp : public ofBaseApp{
   vec2 p0, p1;
```

```
public:
```

```
void setup();
void update();
void draw();
```

```
void keyPressed(int key);
void keyReleased(int key);
void mouseMoved(int x, int y);
(以下略)
```

#### ■ p0, p1 は glm::vec2 クラスにする

 "glm::"という名前空間の指定を省 略するために using namespace glm; を入れておく

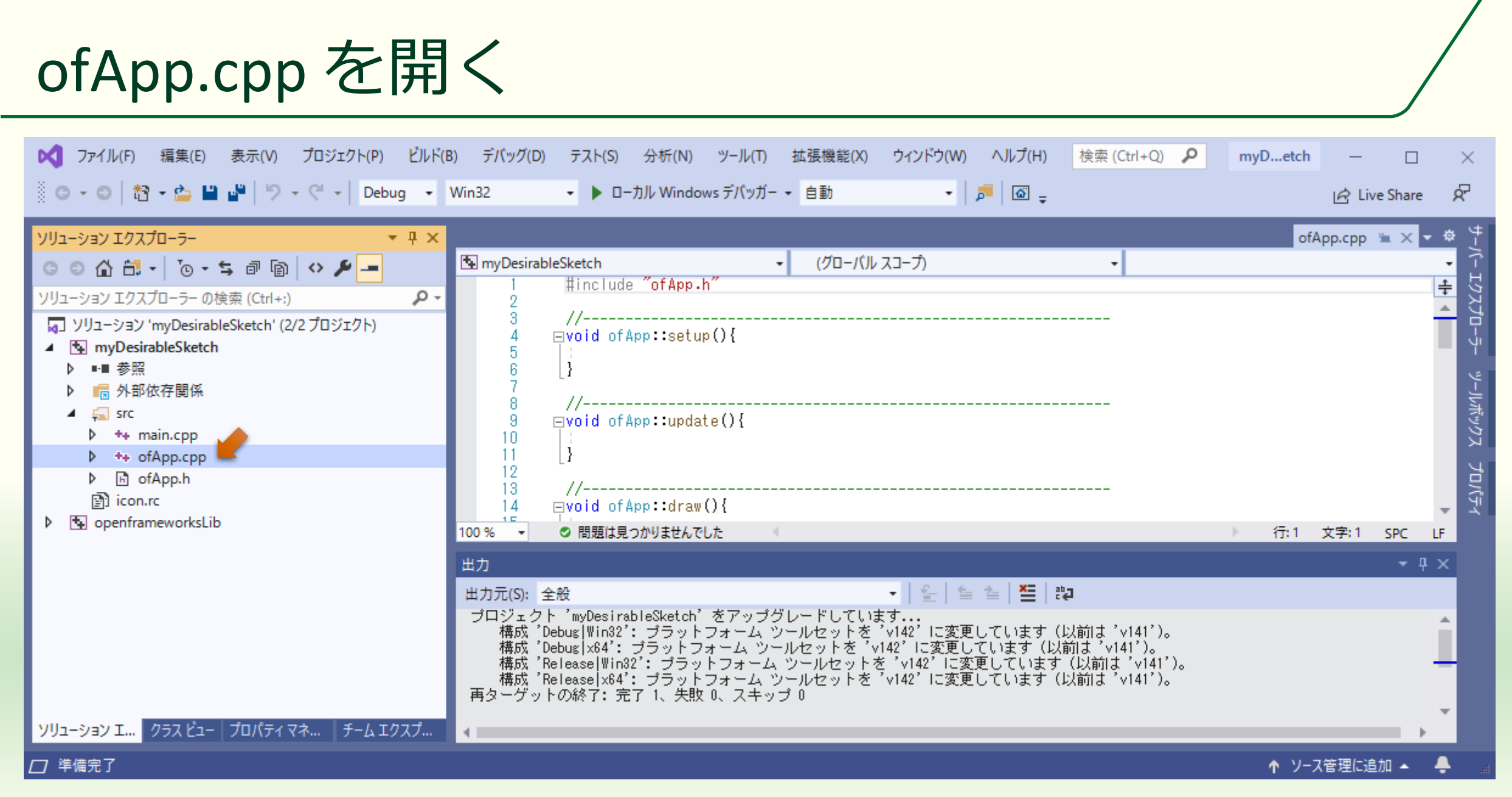

## p0とp1にマウスの現在位置を代入する

```
void ofApp::mouseDragged(int x, int y, int button){
void ofApp::mousePressed(int x, int y, int button){
 if (button == 0){
    p0 = vec2\{ x, y \};
void ofApp::mouseReleased(int x, int y, int button){
 if (button == 0){
   p1 = vec2\{ x, y \};
```

mousePressed(x, y, button)

- マウスのボタンを押したときに実 行される
- もし押されたボタン button が 0
   (左)なら起点の位置 p0 にマウ スの現在位置 (x, y)を代入する
- mouseReleased(x, y, button)
   マウスのボタンを離したときに実
  - 行される
  - もし離したボタン button が 0
     (左)なら終点の位置 p1 にマウ スの現在位置 (x, y) を代入する

## p0からp1に線分を描く

| <pre>#include "ofApp.h"</pre>                                                        |  |
|--------------------------------------------------------------------------------------|--|
| //void of App::setup(){                                                              |  |
| ofBackground(255, 255, 255);                                                         |  |
| <pre>// void ofApp::update(){</pre>                                                  |  |
| }                                                                                    |  |
| <pre>// void ofApp::draw(){     ofSetColor(0, 0, 0);     ofDrawLine(p0, p1); }</pre> |  |
|                                                                                      |  |

#### ■ setup() で背景色を白にする

- ofBackground(int r, int g, int b, int a = 255);
  - r = g = b = 255 は白, a(不透明度)は省 略すると 255(不透明)
- draw() で黒い線を描く
  - ofSetColor(int r, int g, int b),
     ofSetColor(int r, int g, int b, int a)
    - r = g = b = 0 は黒, 引数が 3 つのときは 不透明度 a に 255 が設定される
  - drawLine(vec2 p0, vec2 p1)
     p0 から p1 に線分を描く

#### ボタンを離す前に線が引かれる

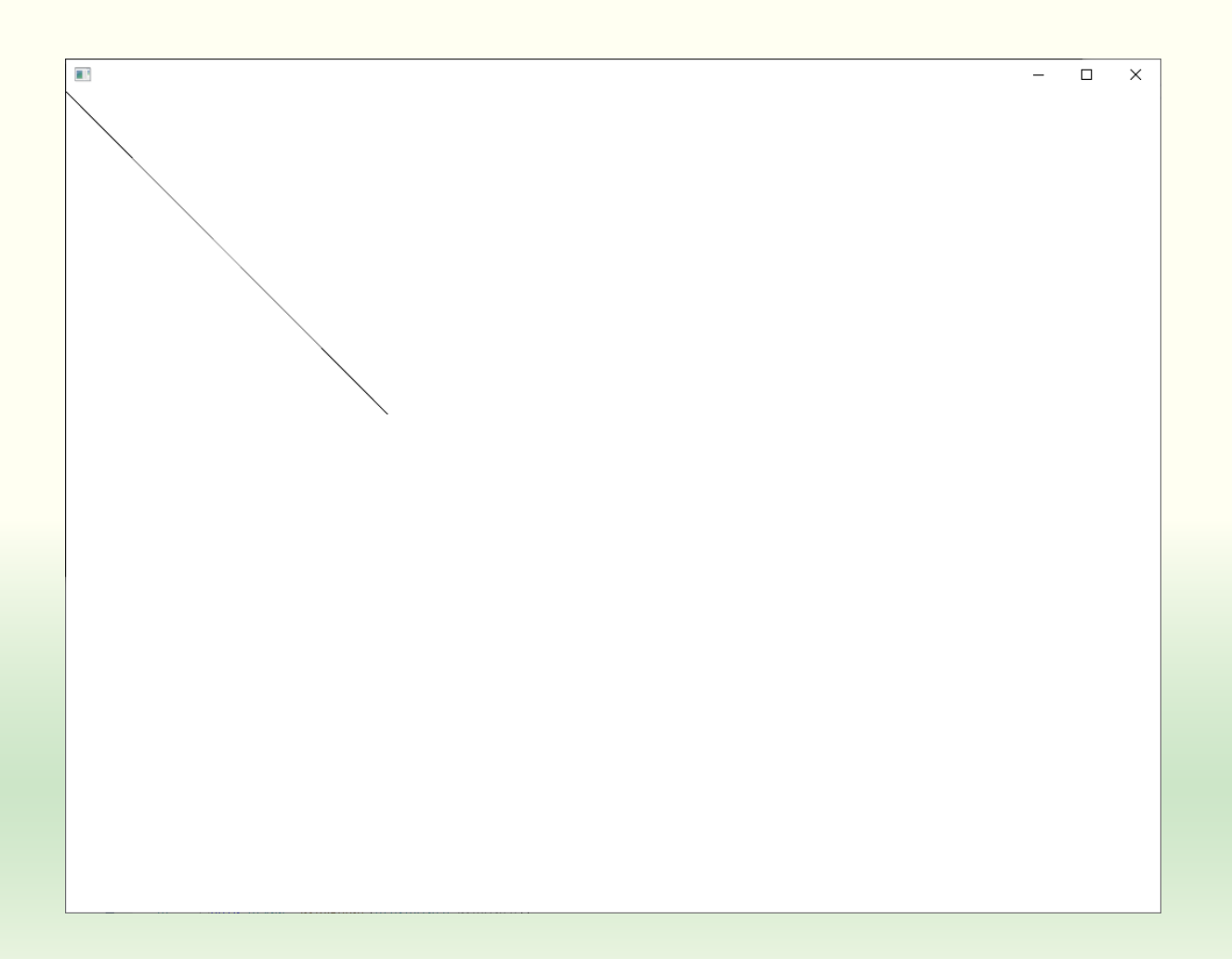

- をボタンを押した瞬間に原点から線が引かれてしまう
  - p0, p1の初期値は vec2{ 0, 0 } すな わち原点なので
  - 左ボタンを押して p0 に値を入れ たことで p1 の原点まで線が引か れてしまう
- 実は何もしない状態でも原点に 点を描いている
  - p0, p1 が初期値の vec2{ 0, 0 }のま まだから

#### 原点までの線が出ないようにする

```
void ofApp::mouseDragged(int x, int y, int button){
void ofApp::mousePressed(int x, int y, int button){
 if (button == 0){
   p0 = p1 = vec2{ x, y };
void ofApp::mouseReleased(int x, int y, int button){
 if (button == 0){
    p1 = vec2\{ x, y \};
```

mousePressed(x, y, button)

- マウスの左ボタンを押したときに 終点の p1 にもボタンを押した位 置を入れてれば原点までの線は描 かれない
- 代入 = は**右から**順番に実行される

#### ドラッグ中には何も出ない

| - | × |
|---|---|
|   |   |
|   |   |
|   |   |
|   |   |
|   |   |
|   |   |
|   |   |
|   |   |
|   |   |
|   |   |
|   |   |
|   |   |
|   |   |
|   |   |
|   |   |
|   |   |
|   |   |
|   |   |
|   |   |
|   |   |
|   |   |
|   |   |
|   |   |

 ドラッグ中は p0 と p1 が等しい
 マウスの左ボタンを押した位置が 入っている
 ボタンを離すと p1 に終点の位 置が入る

■ 線が描かれる

ドラッグ中に線を引く

```
void ofApp::mouseDragged(int x, int y, int button){
 if (button == 0){
   p1 = vec2\{ x, y \};
void ofApp::mousePressed(int x, int y, int button){
 if (button == 0){
   p0 = p1 = vec2\{x, y\};
void ofApp::mouseReleased(int x, int y, int button){
 if (button == 0){
    p1 = vec2\{ x, y \};
```

 mouseDragged(x, y, button)
 マウスのドラッグ中に実行される
 もしドラッグ中に押されているマ ウスのボタン button が 0 (左) な ら終点の位置 p1 にマウスの現在 位置 (x, y) を代入する

#### ドラッグ中も線が引かれる

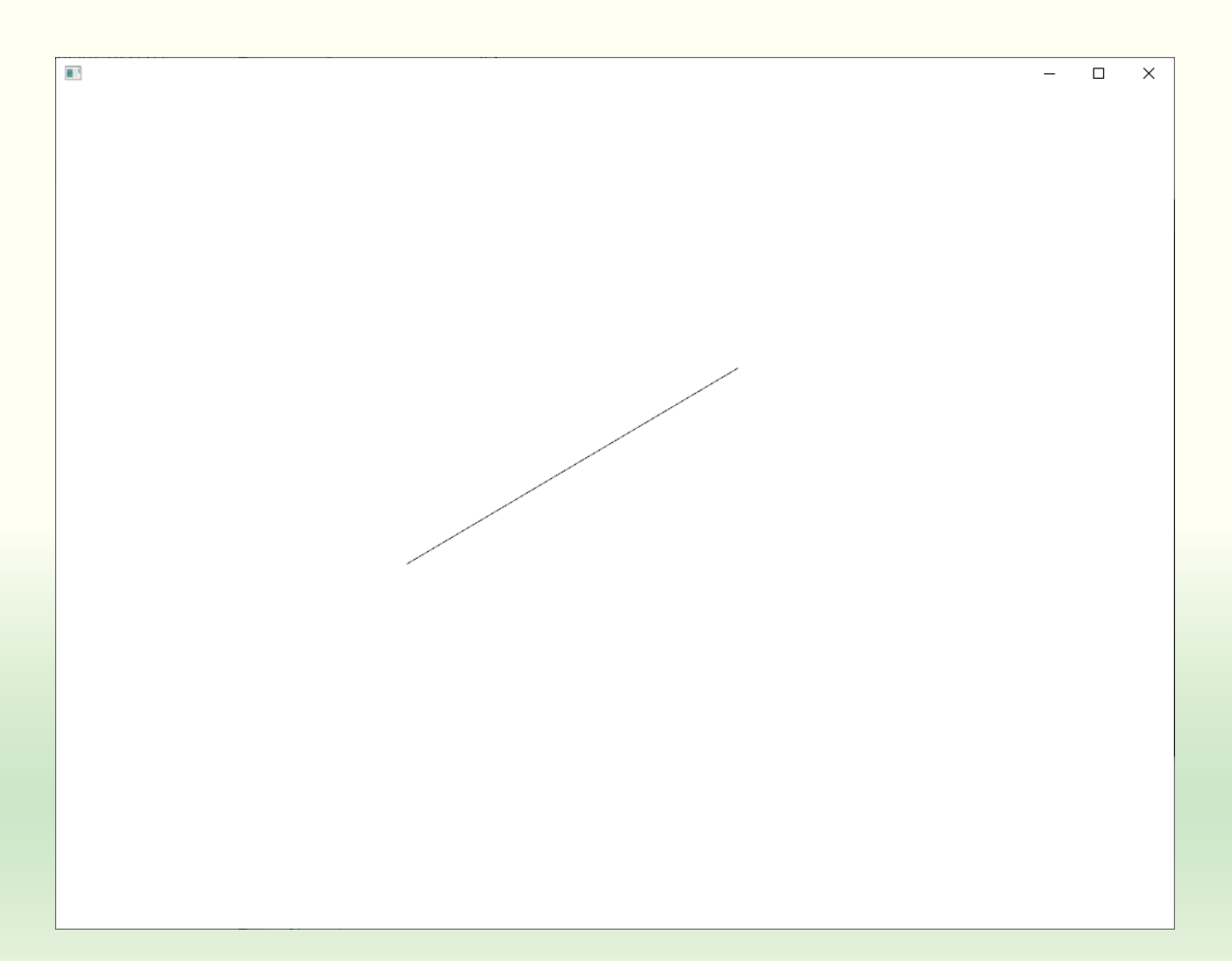

マウスのボタンを離すと線が固定される
 しかし次にマウスのボタンを押すと消える

#### 折れ線を描くことを考える

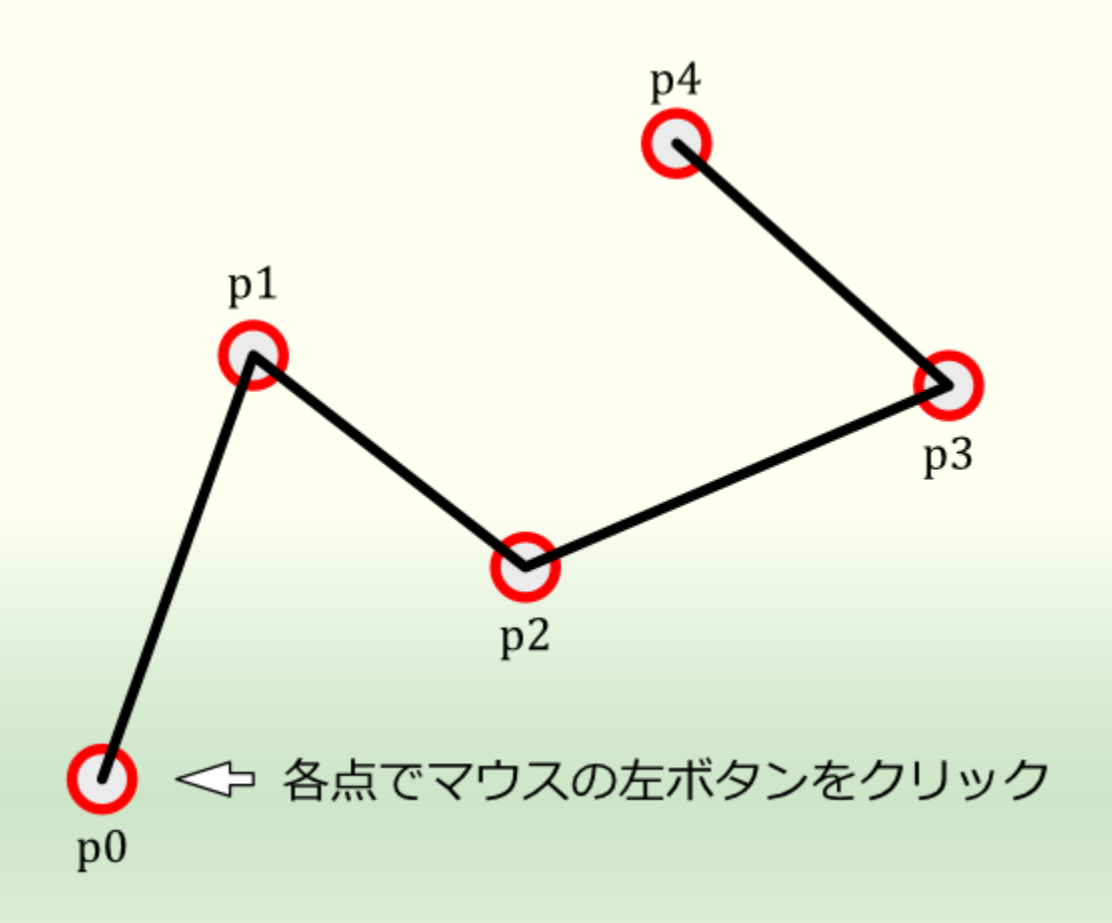

## 左ボタンをクリックするたびに マウスの位置を記録する

- ドラッグはしない
- std::vector を使う

#### ofApp.h でメンバ変数を vector にする

#pragma once

#include "ofMain.h"

using namespace glm;

```
class ofApp : public ofBaseApp{
   vector<vec2> points;
```

```
public:
```

```
void setup();
void update();
void draw();
```

```
void keyPressed(int key);
void keyReleased(int key);
void mouseMoved(int x, int y);
(以下略)
```

#### ■ 変数名は points とかにする

#### points は空の vector

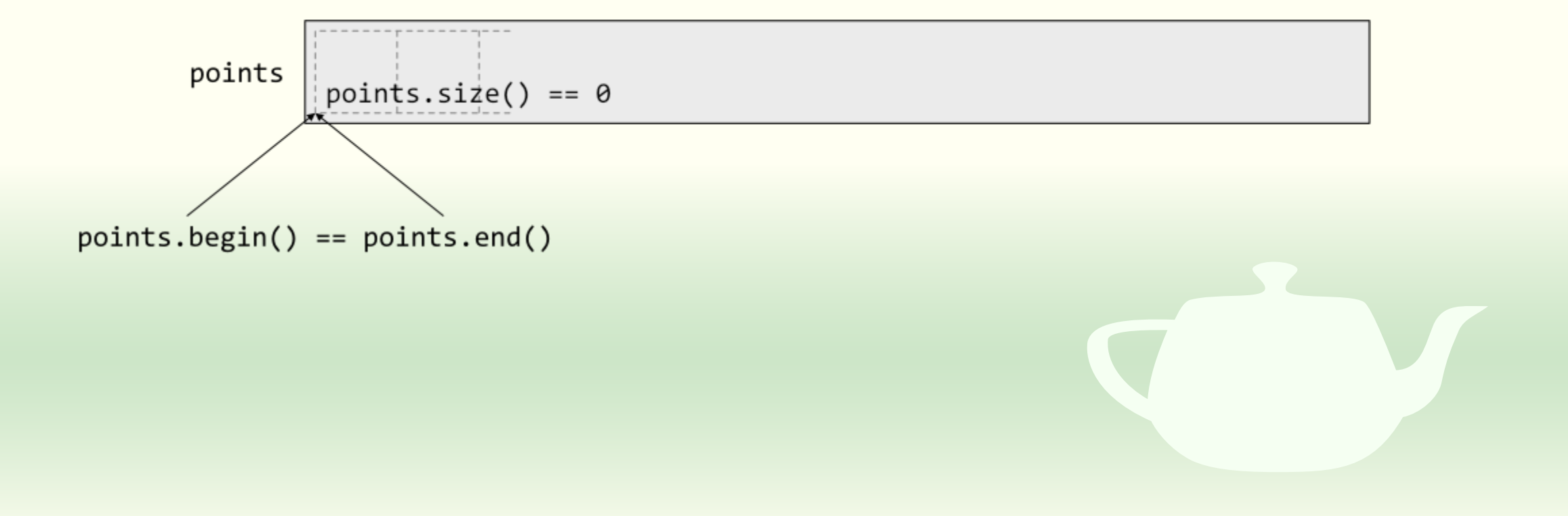

## ofApp.cppのマウス操作の処理を修正する

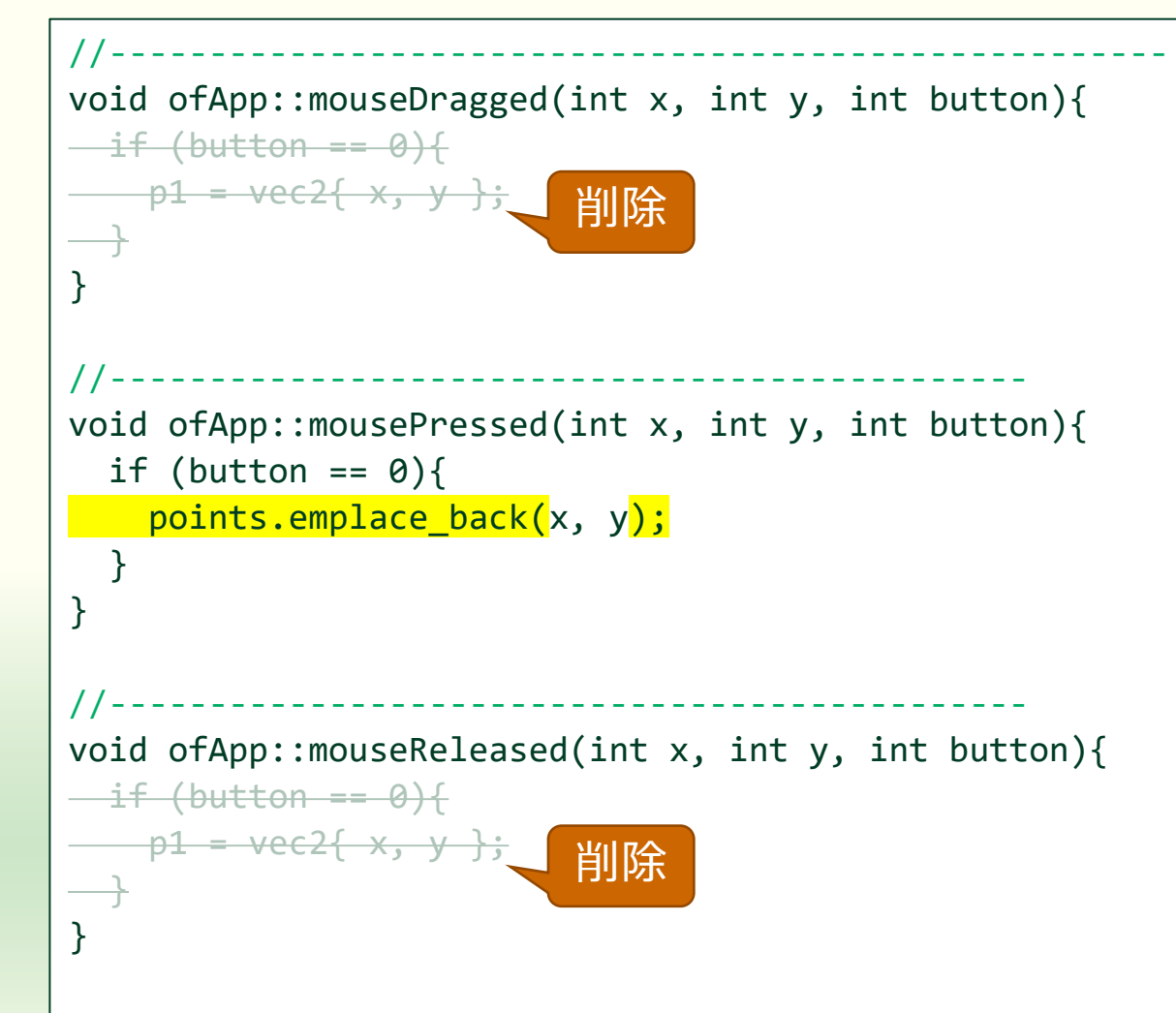

mousePressed(x, y, button)

- マウスのボタンが押されたとき押 されたボタン button が 0 (左) な ら points にマウスの現在位置 (x, y) を追加する
- mouseDragged(x, y, button)
   マウスのドラッグ中は何もしない

 mouseReleased(x, y, button)
 マウスのボタンを離したときも何 もしない

#### emplace\_back() で vector の末尾に要素を生成

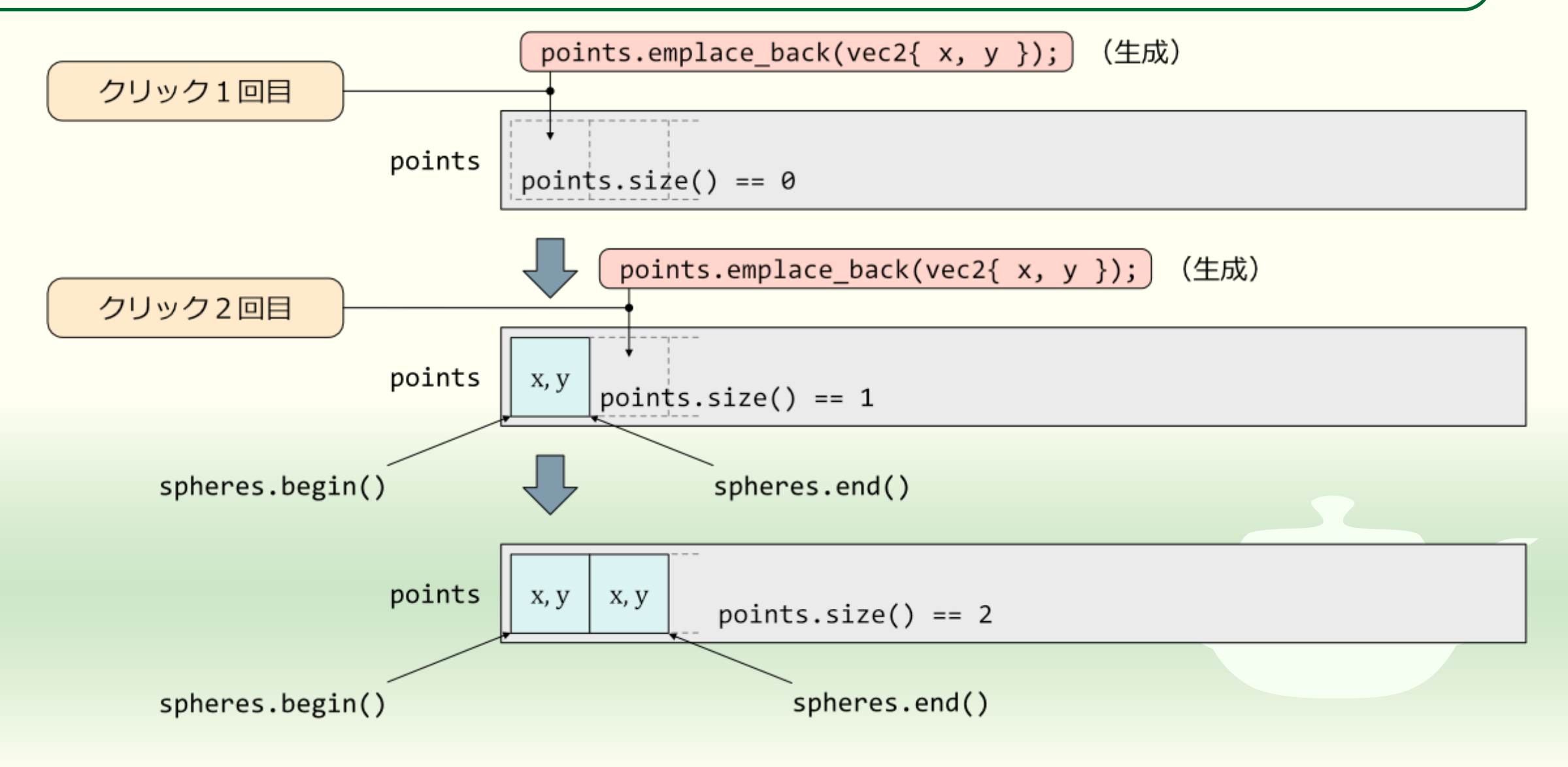

#### クリックしたところを線分で結ぶ

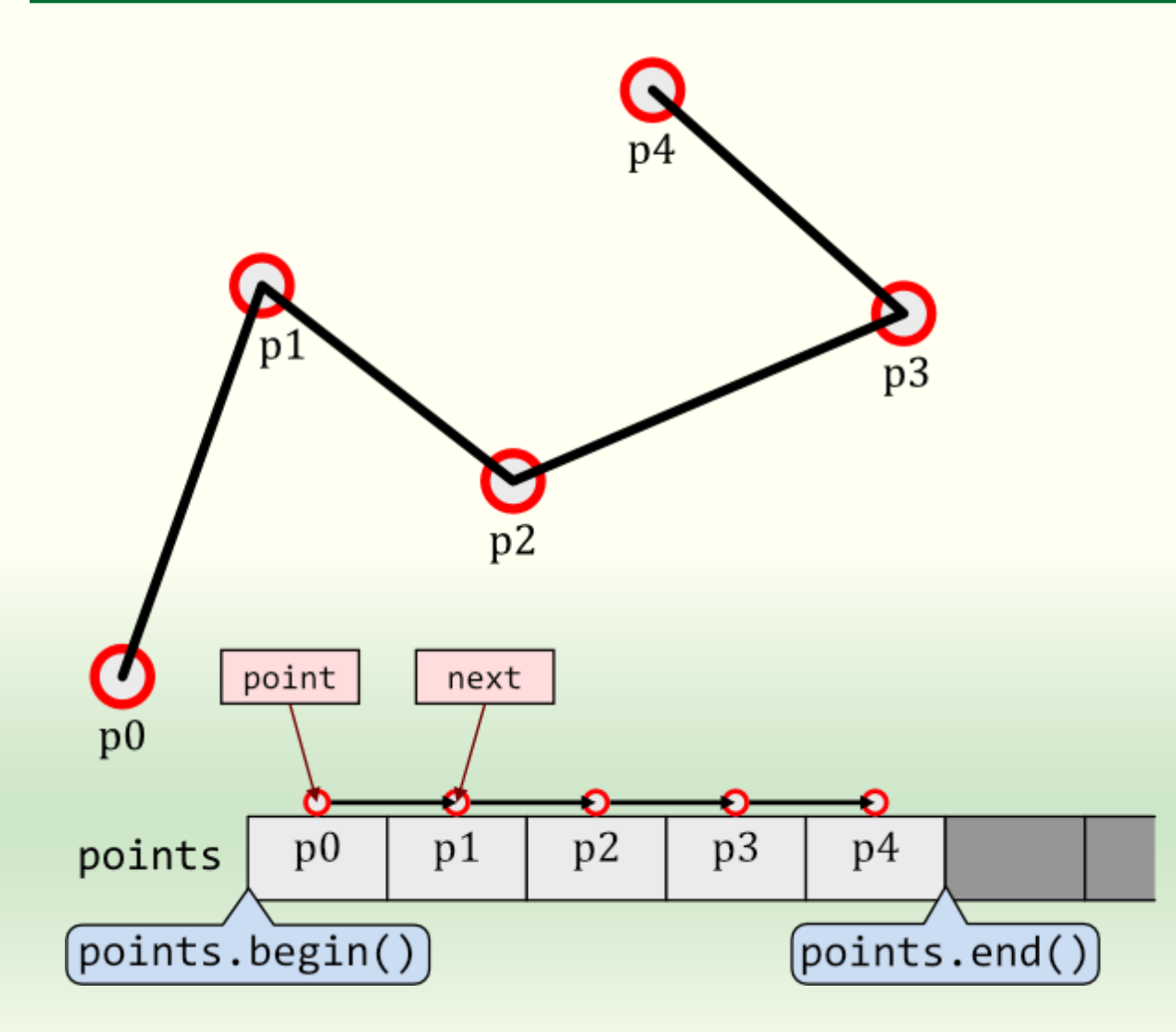

- クリックした位置は points という vector に p0 → p1 → p2 → ... という順に入っている
- 最初 point に p0 の場所、next に p1 の場所を入れておく
- point が指すデータから next が 指すデータに線分を引く
- point に next を代入し、 next を 次のデータに進める
- next がデータの終わりを超えて いたら終わる

#### 折れ線の描画

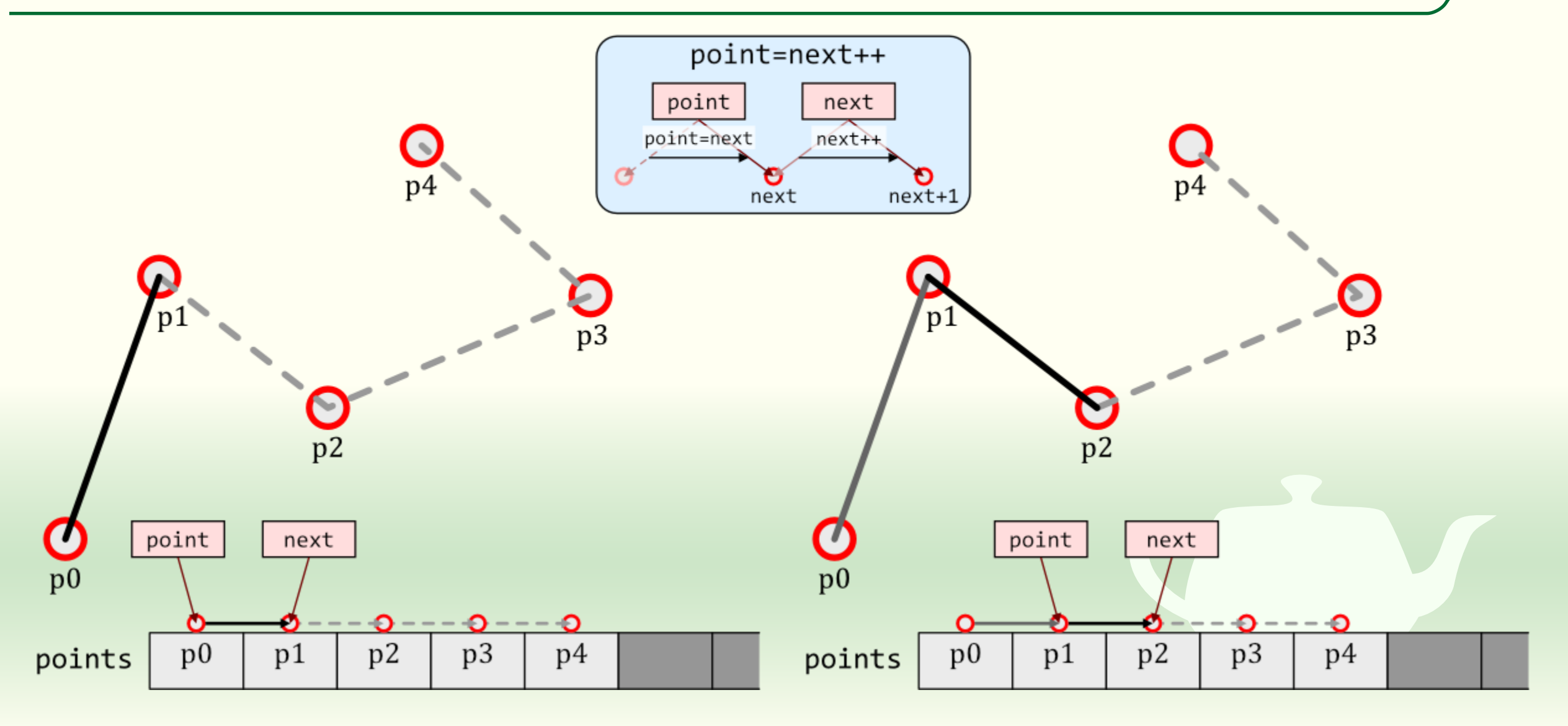

## vector が空でなければ最初のデータを取り出す

```
#include "ofApp.h"
void ofApp::setup(){
 ofBackground(255, 255, 255);
}
void ofApp::update(){
void ofApp::draw(){
 if (points.empty()) return;
 auto point{ points.begin() };
  (次のページに続く)
```

- if (points.empty()) return;
  - points にデータが入っていなければ何 もせずに戻る
    - empty() メソッドは vector の中に何も 入っていなければ true になる
    - if の { } 内に; (セミコロン) がひとつし かないときは { } を省略できる
- auto point{ points.begin() };
  - pointsの最初のデータ(p0)の場所 を point に代入する
    - begin() メソッドは vector の最初のデー タの場所(イテレータ)を取り出す
    - begin() メソッドは vector<vec2>::iterator というデータ型だが長いので point は auto を使って型推論して宣言している

## 2つずつ点を取り出して線分で結ぶ

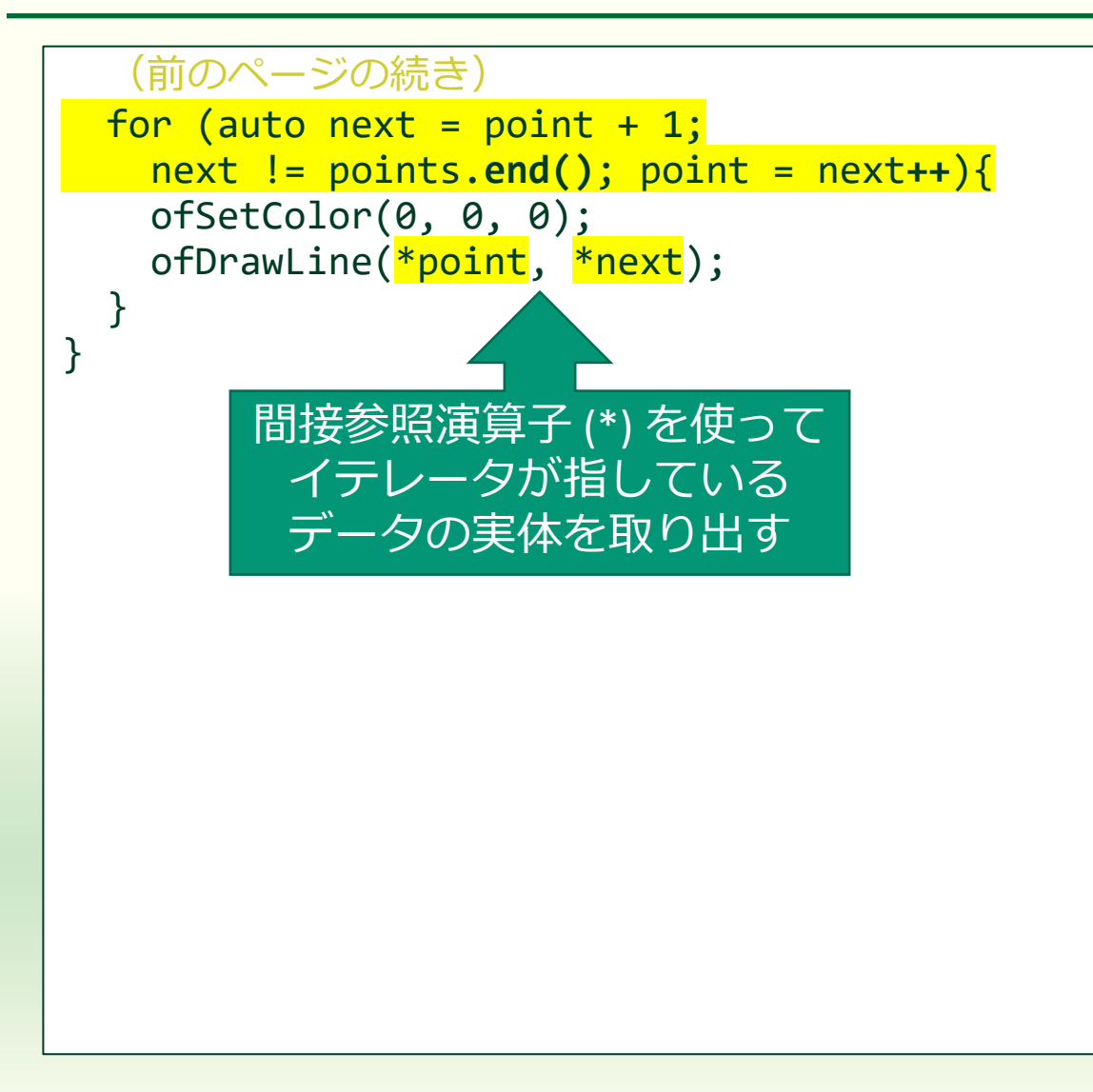

auto next = point + 1

- pointの次のデータ(最初は p1)の場所を next に代入する
  - イテレータに1を足すと次のデータの 場所が得られる

#### next != points.end()

- next が points の最後のデータの次 でなければ { } 内を実行する
  - end() メソッドは vector の最後のデー タの次の場所を取り出す

point = next++

point に next を代入した後に next が指す場所を次に進める

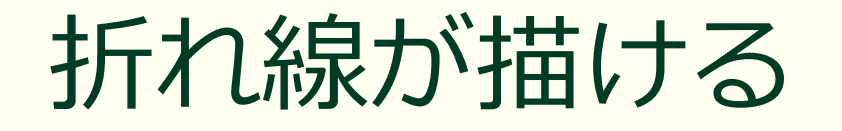

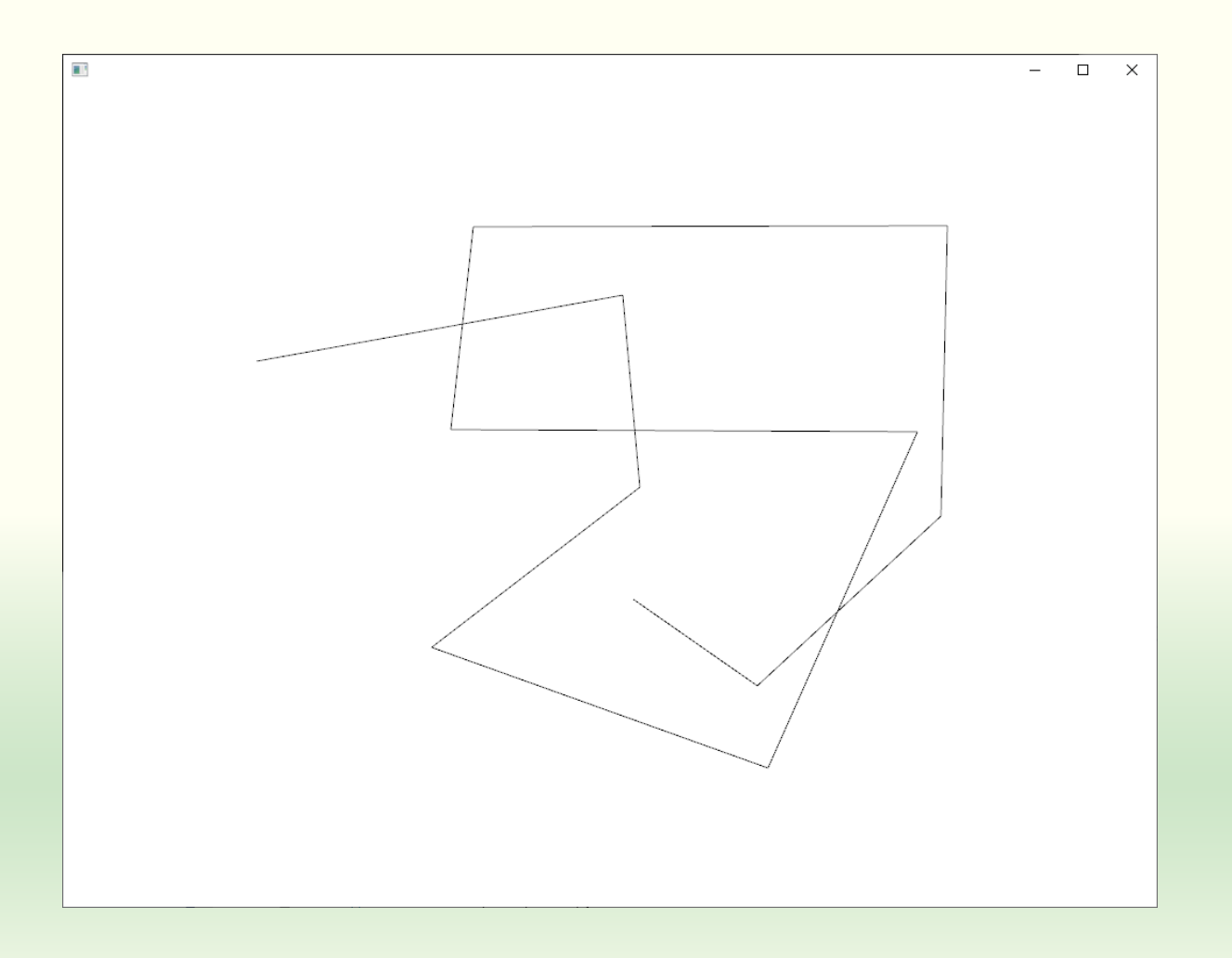

#### ■ ひと続きの折れ線しか描けない

#### 課題4-1 クリックしたところに点を打つ

## クリックしたところに点を打つ

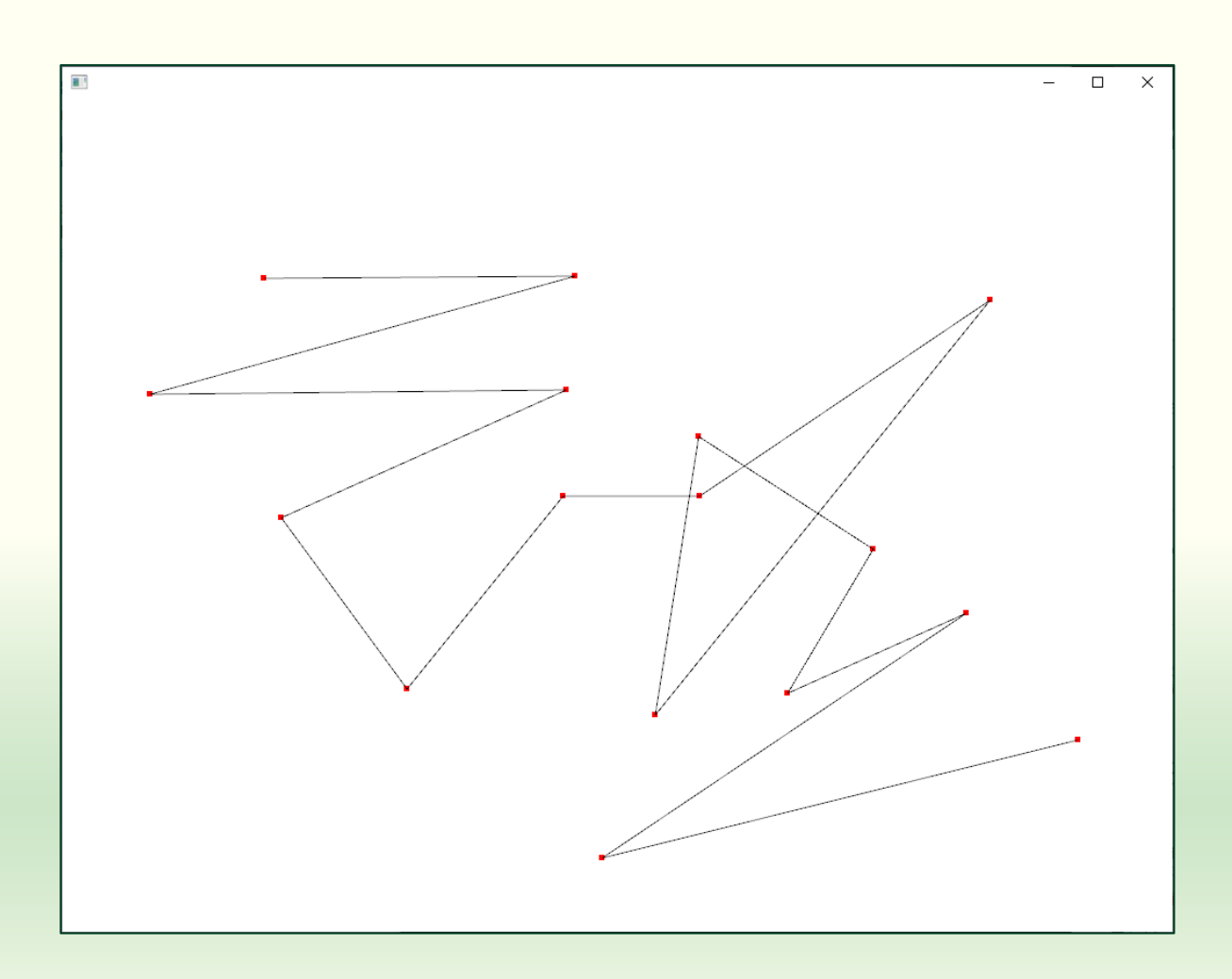

#### クリックしたところに点を打つ ようにしてください

p に縦横5ドットの赤い点を打 つとしたら次のようになります

ofSetColor(255, 0, 0);
ofDrawRectangle(p, 5, 5);

■ ofDrawRectangle()は矩形を描く ■ p は左上の位置で vec2 型の値

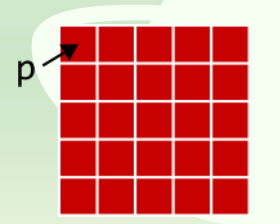

#### 課題のアップロード

- 作成したプログラムの実行結果のスクリーンショットを撮って 4-1.png というファイル名で保存し、Moodle の第4回課題にアップロードしてください
  - ■線が赤いドットの中央を通るよう工夫してみてください
  - 最後の点にも赤いドットを打つように工夫してみてください

# 課題4-2
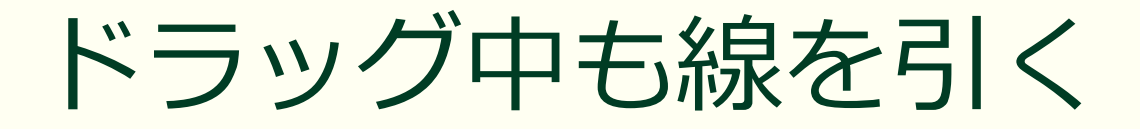

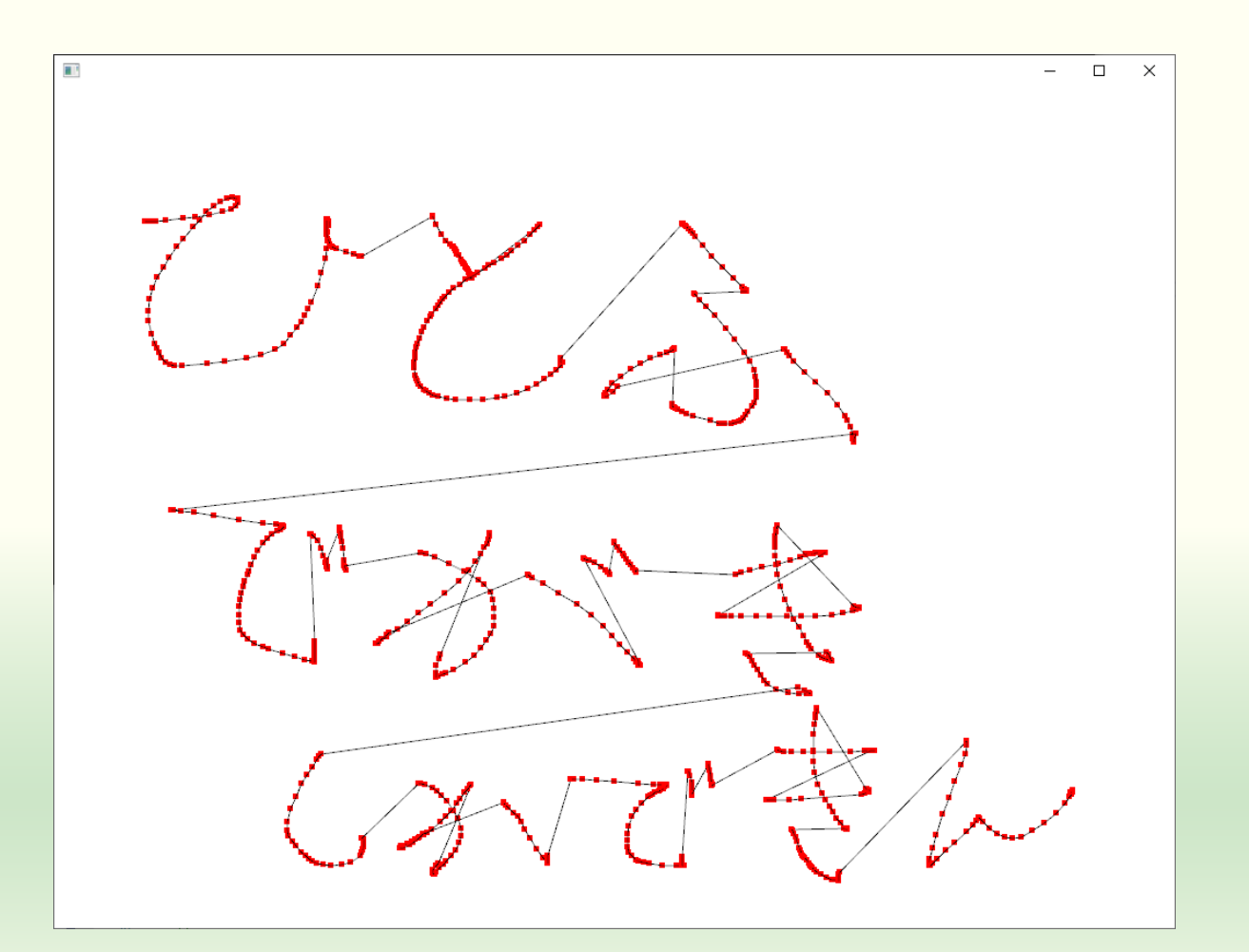

#### マウスの左ボタンを押しながら ドラッグしているときも点を記 録するようにしてください

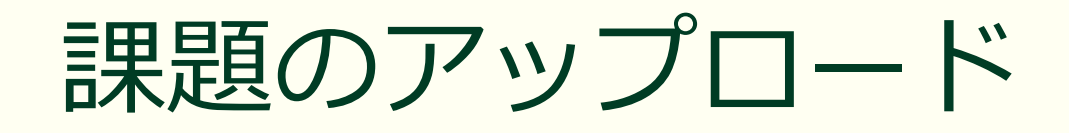

作成したプログラムの実行結果のスクリーンショットを撮って 4-2.png というファイル名で保存し、Moodle の第4回課題にアップロードしてください

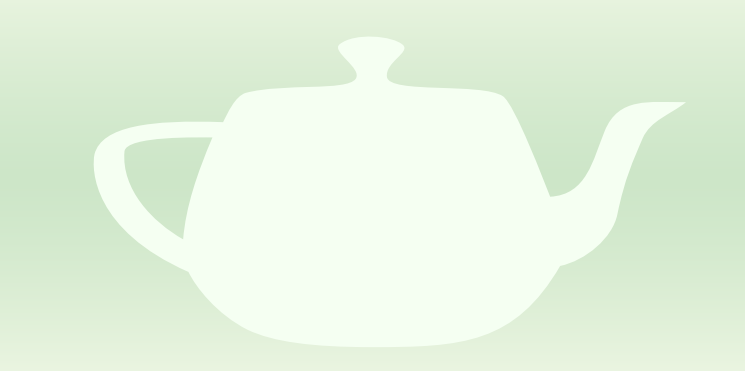

# 課題4-3

複数の折れ線を描く

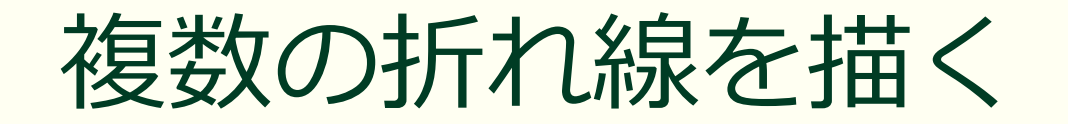

次に左ボタンを押したら新しい線 🔿 左ボタンを離したら終了 ->> pЗ 左ボタンでドラッグ中に点を打つ p0

# 左ボタンを押しながらマウスを ドラッグしている間に点を打つ

- 上ボタンを離したら折れ線の作 成を終わる
  - 次に左ボタンを押したら新しい折れ線を描き始める

### ofApp.h で折れ線の vector を作る

#pragma once

#include "ofMain.h"

using namespace glm;

```
class ofApp : public ofBaseApp{
    vector<vec2>> polylines;
```

```
public:
```

```
void setup();
void update();
void draw();
```

```
void keyPressed(int key);
void keyReleased(int key);
void mouseMoved(int x, int y);
(以下略)
```

#### vector<vec2>

- 点のコンテナ(vec2)の vector
- 折れ線のコンテナ
- vector<vec2>> polylines;
  - 新れ線のコンテナ(vector<vec2>)のvector
- vector の vector
  - 一本の折れ線は点の vector
  - 複数の折れ線は折れ線の vector

### vector<vector<vec2>> polylines; のイメージ

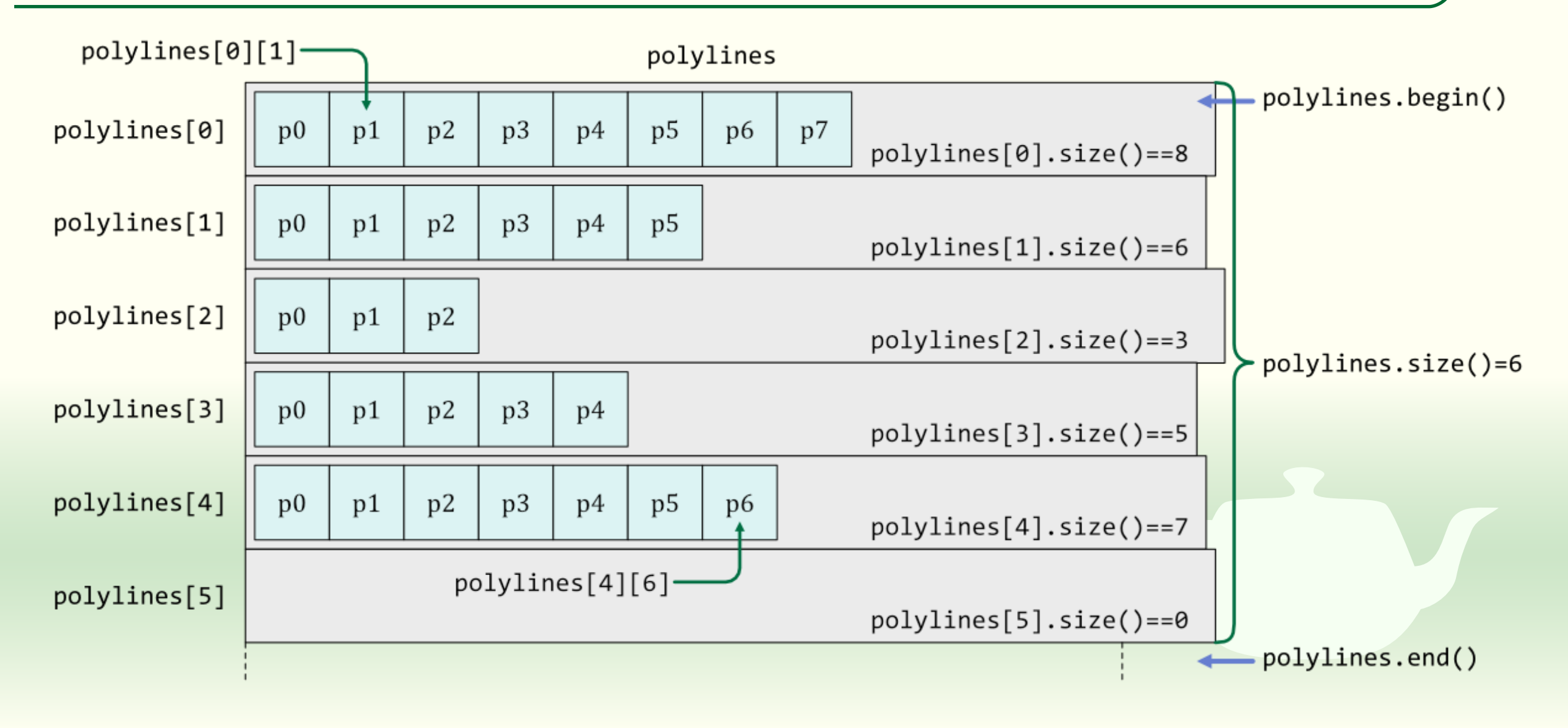

# polylines に空のコンテナを追加する

```
#include "ofApp.h"
void ofApp::setup(){
  ofBackground(255, 255, 255);
 polylines.emplace back();
void ofApp::update(){
}
 (次のページに続く)
```

#### ■ polylines は空

- 新れ線を格納する vector<vec2>の コンテナが一つもない
  - 点が追加できない
- 最初に polylines に vector<vec2>
   のコンテナを追加する
  - 内容は空
    - マウスのドラッグしたときに点のデー タをこのコンテナに追加する
    - 点のデータは常に polylines の最後のコ ンテナに追加するようにする

### 全部の折れ線を描画する

```
void ofApp::draw(){
    for (auto &points : polylines){
        if (points.empty()) return;
        auto point{ points.begin() };
        for (auto next = point + 1;
            next != points.end(); point = next++){
            ofSetColor(0, 0, 0);
            ofDrawLine(*point, *next);
        }
}
```

- polylinesの一つ一つの要素(折 れ線のコンテナ)を取り出す
- 取り出したコンテナに格納されている折れ線を描画する

```
■ この処理を繰り返す
```

このプログラムには点を描く 処理を含めていませんが点も 描くようにしてください

# 左ボタンでドラッグした時に点を追加する

```
void ofApp::mouseDragged(int x, int y, int button){
 if (button == 0){
    auto &points{ polylines.back() };
    points.emplace back(x, y);
void ofApp::mousePressed(int x, int y, int button){
 if (button == 0){
    auto &points{ polylines.back() };
    points.emplace back(x, y);
void ofApp::mouseReleased(int x, int y, int button){
```

- polylinesの最後の要素のコンテ ナを取り出す
  - 最初に一つだけ入れていた
  - この要素は空
- 取り出したコンテナに点を追加 する
- auto & points{ polylines.back() };
   参照演算子 & が付いているので points は polylines の最後の要素そ のものになる
  - コピーではない

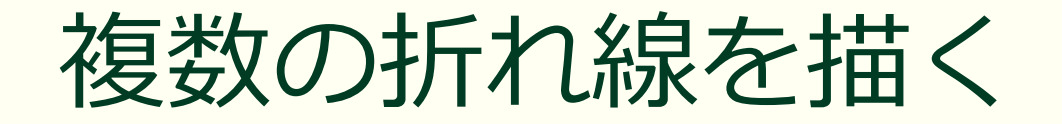

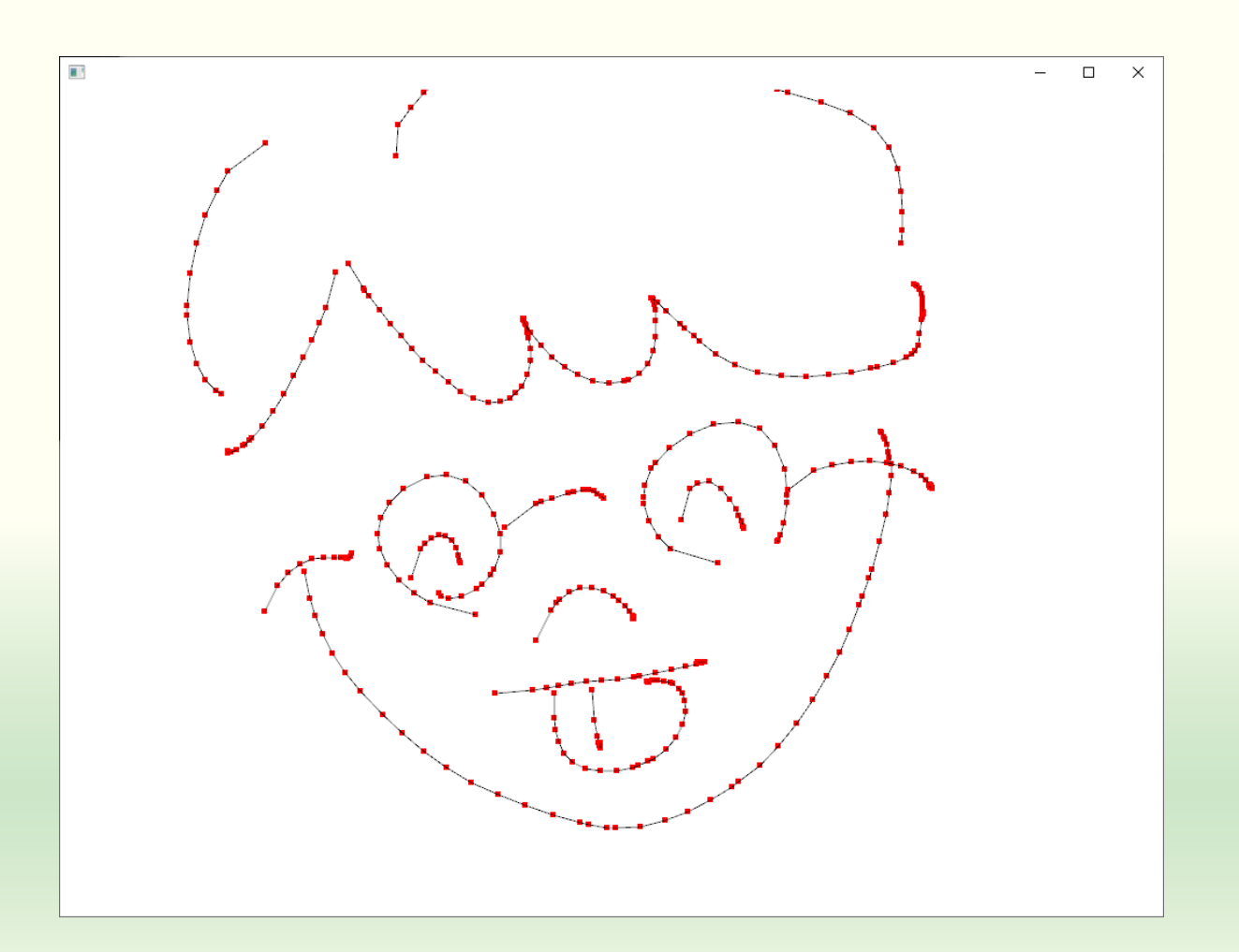

 複数の折れ線を描くようにしな さい

- マウスのドラッグを終了して左ボ タンを離したら1本の線分の作成 を終える
- 次にマウスの左ボタンを押してド ラッグを開始したら新しい折れ線 を描く

polylinesの最後に空のコンテナ を1つ追加するだけ

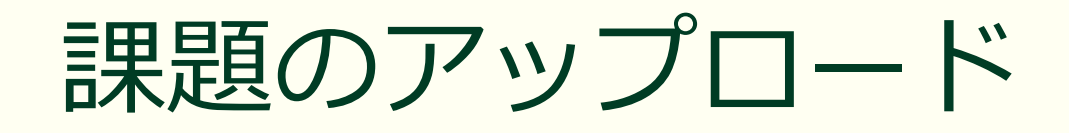

作成したプログラムの実行結果のスクリーンショットを撮って 4-3.png というファイル名で保存し、Moodle の第4回課題にアップロードしてください

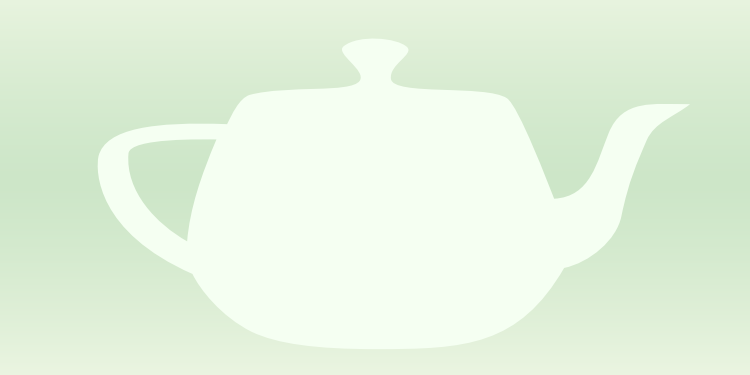

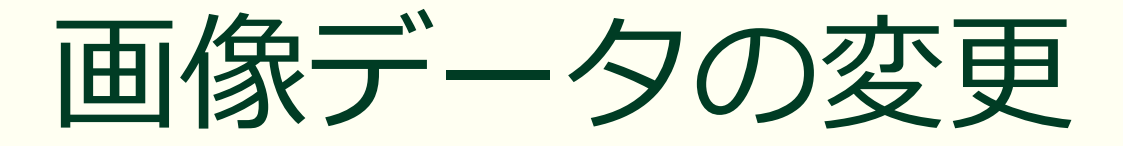

#### ペイントツールっぽいもの

# ofApp クラスに画像のメンバ変数を追加する

#pragma once

#include "ofMain.h"

using namespace glm;

```
class ofApp : public ofBaseApp {
   vector<vector<vec2>> polylines;
   ofImage image;
```

public:

```
void setup();
void update();
void draw();
```

```
void keyPressed(int key);
void keyReleased(int key);
void mouseMoved(int x, int y);
(以下略)
```

#### ofImage

- 画像の読み込み、保存、描画を行うクラス
  - 画面に画像を描画する
  - 画像のピクセルデータを操作する
  - 画像ファイルを読み込む
  - OpenGL テクスチャを作成する

# ofApp.cppの setup() で image に画像を読み込む

#include "ofApp.h"

```
void ofApp::setup(){
    ofBackground(255, 255, 255);
    polylines.emplace_back();
    image.load("image.jpg");
```

image.load("image.jpg");

- プロジェクトのフォルダの bin の data の中にある image.jpg という画 像ファイルを image に読み込む
- "image.jpg" は画像ファイル名
   JPEG, PNG, GIF 画像が読み込める

# load() メソッド

- bool ofImage\_::load(const filesystem::path &fileName, const ofImageLoadSettings &settings)
  - filename: 画像ファイルのパス
  - settings: 画像ファイルの読み込み設定
    - メンバ: bool accurate, bool exifRotate, bool grayscale, bool separateCMYK
       省略可能
- fileName に指定した画像ファイルから画像を読み込む
   JPEG, PNG, GIF 形式のファイルが読み込み可能
   パスを省略したときはプロジェクトのフォルダの bin/data の中
   戻り値は読み込みに成功したとき true、失敗したとき false を返す

## 画像は bin フォルダの中の data に配置する

| 🔒 🛛 🛃 🙀 🖛 🛛 bin               | 管理               |                   | - 🗆 X         |
|-------------------------------|------------------|-------------------|---------------|
| ファイル ホーム 共有 表示                | ピクチャ ツール         |                   | ~ (?          |
| ← → ∽ ↑ 📙 « myDesirableSk     | xetch → bin →    | <b>ب ن</b>        | binの検索        |
|                               | 更新日時             | 種類                | サイズ           |
| 📙 data                        | 2020/07/19 18:01 | ファイル フォルダー        |               |
| 🚳 fmodex.dll                  | 2020/06/27 22:10 | アプリケーション拡張        | 長 1,237 KB    |
| 🚳 fmodexL.dll                 | 2020/06/27 22:10 | アプリケーション拡張        | 長 1,282 KB    |
| 🚳 Freelmage.dll               | 2020/06/27 22:10 | アプリケーション拡張        | 長 5,878 KB    |
| 💴 myDesirableSketch_debug.exe | 2020/07/19 18:02 | アプリケーション          | 9,523 KB      |
| 🚱 myDesirableSketch_debug.exp | 2020/07/19 18:02 | Exports Library F | ile 51 KB     |
| 📗 myDesirableSketch_debug.ilk | 2020/07/19 18:02 | Incremental Link  | xer 21,692 KB |
| 🔝 myDesirableSketch_debug.lib | 2020/07/17 0:21  | Object File Libra | ry 91 KB      |
| 周 myDesirableSketch_debug.pdb | 2020/07/19 18:02 | Program Debug     | D 32,436 KB   |

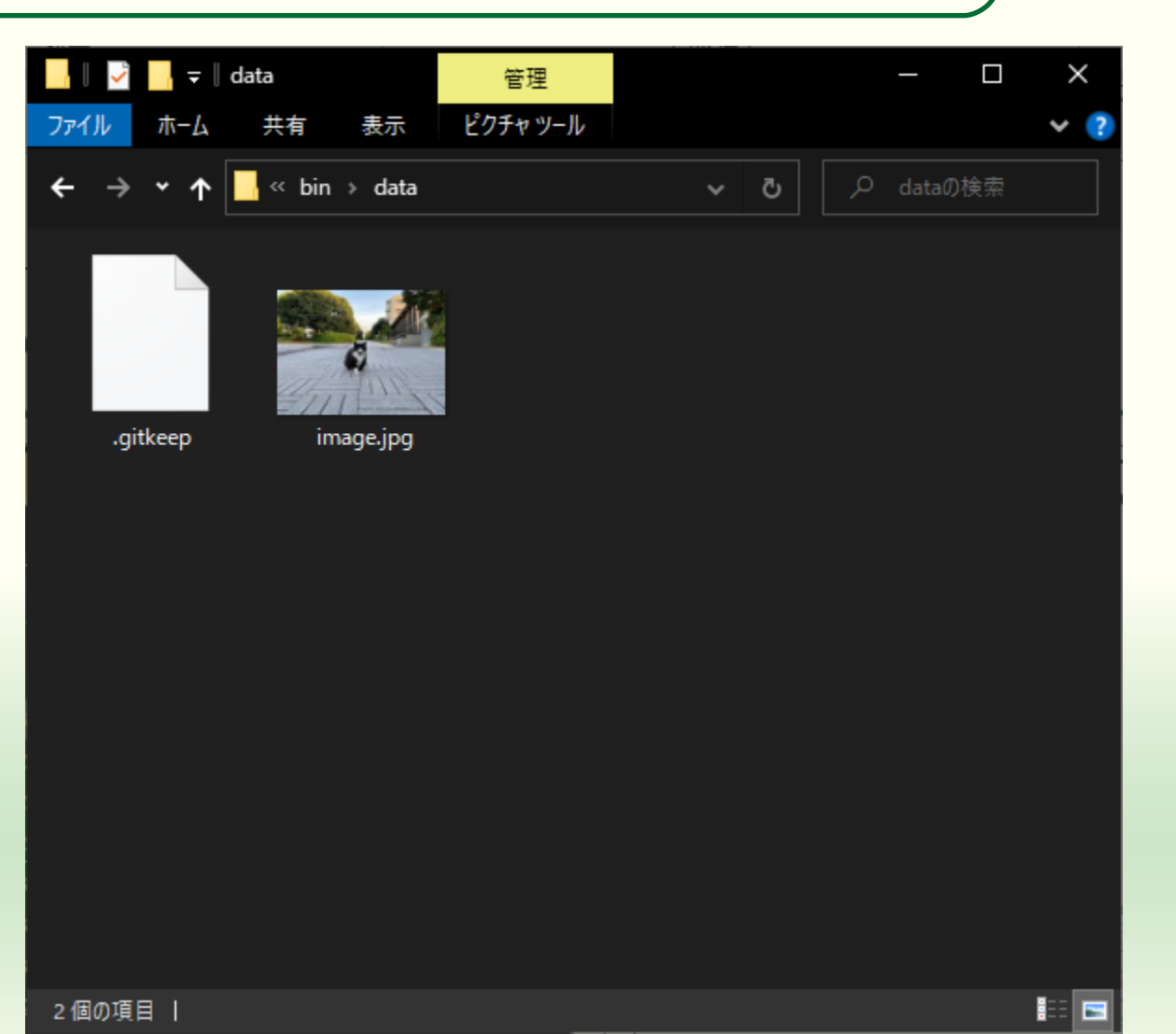

### draw() で image を描画する

```
void ofApp::draw(){
  ofSetColor(255, 255, 255);
  image.draw(0, 0);
  for (auto &points : polylines){
    if (points.empty()) return;
    auto point{ points.begin() };
    ofSetColor(255, 0, 0);
    ofDrawRectangle(points[0] - 3.0f, 5, 5);
    for (auto next = point + 1;
      next != points.end(); point = next++){
      ofSetColor(255, 0, 0);
      ofDrawRectangle(*next - 3.0f, 5, 5);
      ofSetColor(0, 0, 0);
      ofDrawLine(*point, *next);
```

#### image.draw(0, 0);

- image をウィンドウの (0, 0) の位置 に描画する
- 表示は image の色と ofSetColor()
   で設定された色との積になる
  - ofSetColor(255, 0, 0); とすると画像
     の赤成分だけが表示される
  - ofSetColor(127, 127, 127); とすると
     明度が半分になる
  - ofSetColor(0, 0, 0); とすると画像の
     内容にかかわらず黒になる

### draw() メソッド

void ofImage\_::draw(float x, float y)
 ウィンドウの (x, y) の位置を左上として画像を描画する
 ウィンドウからはみ出た部分は表示されない

- void ofImage\_::draw(float x, float y, float w, float h)
   ウィンドウの (x, y) の位置を左上として幅 w 高さ h の領域に画像を 拡大縮小して描画する
  - image.draw(0, 0, ofGetWidth(), ofGetHeight()); とすると画像全体が常にウィンドウいっぱいに表示される
  - ウィンドウからはみ出た部分は表示されない

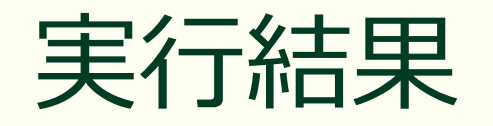

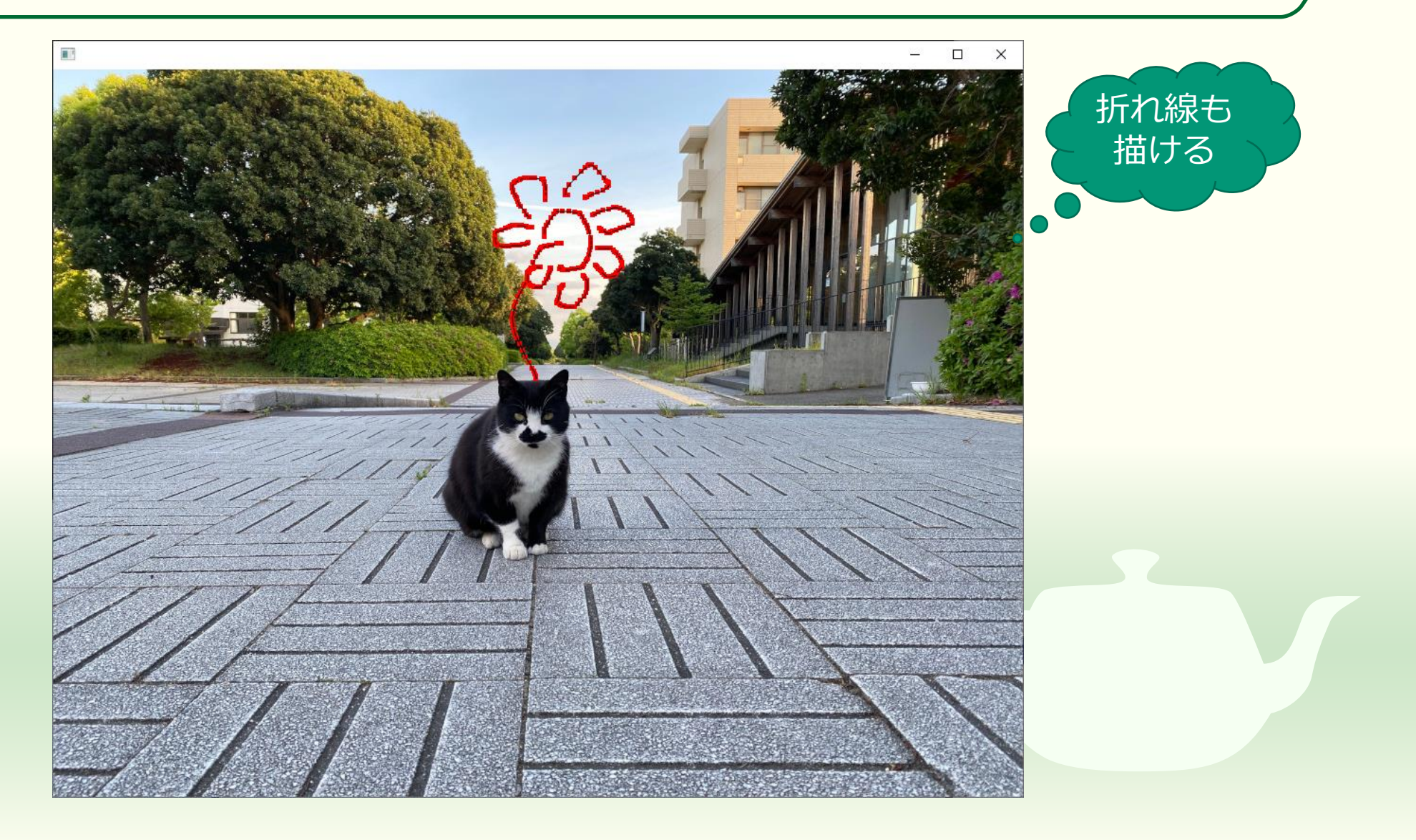

### ファイル選択ダイアログを使う

```
void ofApp::setup(){
   ofBackground(255, 255, 255);
   polylines.emplace_back();
   image.load("image.jpg");
   auto result{ ofSystemLoadDialog() };
   if (result.bSuccess){
      image.load(result.filePath);
   }
}
```

#### **注意** ofSystemLoadDialog() は日本語を含む ファイルパスに対応していない (日本語が ? になってしまう)

好きなところからファイルを読み込みたい場合

auto result{ ofSystemLoadDialog() };
 ファイル選択ダイアログを開く

#### if (result.bSuccess){

- もしファイルの選択に成功していれば
- image.load(result.filePath);
  - 選択したファイル (result.filePath) を読み込む

### ofSystemLoadDialog()

- ofFileDialogResult ofSystemLoadDialog(string windowTitle, bool bFolderSelection=false, string defaultPath)
  - windowTitle: ダイアログウィンドウのタイトルバーに表示する文字
     列
  - bFolderSelection: true ならフォルダの選択, false ならファイルの選択
     defaultPath: ファイルパスを省略したときのデフォルトのパス名
- ofFileDialogResult
  - bSuccess: ファイルの選択がキャンセルされずに成功したら true
  - getName(), fileName: ファイル名
  - getPath(), filePath: ファイル名のフルパス

# ファイル選択ダイアログウィンドウ

| ■ 開く                                                                                                    |                 |                |            | ×    |
|----------------------------------------------------------------------------------------------------|-----------------|----------------|------------|------|
| ← → マ ↑ <mark> </mark> → PC → ピクチャ → 2019-0                                                                                   | 3 × ٿ           | P 2019-03      | の検索        |      |
| 整理 ▼ 新しいフォルダー                                                                                                    |                 |                | ■ -        | • ?  |
| ▲ クイックアクセス ④ OneDrive - Personal ④ OneDrive - 和歌山大学 ■ PC ③ 3D オブジェクト ● ダウンロード ● デスクトップ ● ドキュメント ● ビデオ ● ミュージック ● Windows (C:) | PG DSC02001.JPG |                |            |      |
| 👝 Backup (D:) 🗸 🗸                                                                                                    |                 |                |            |      |
| ファイル名( <u>N</u> ):                                                                                                    |                 | ~ All          |            | ~    |
|                                                                                                    |                 | 開く( <u>O</u> ) | <b>+</b> † | ンセル: |

# 読み込みに失敗したらエラーを表示する

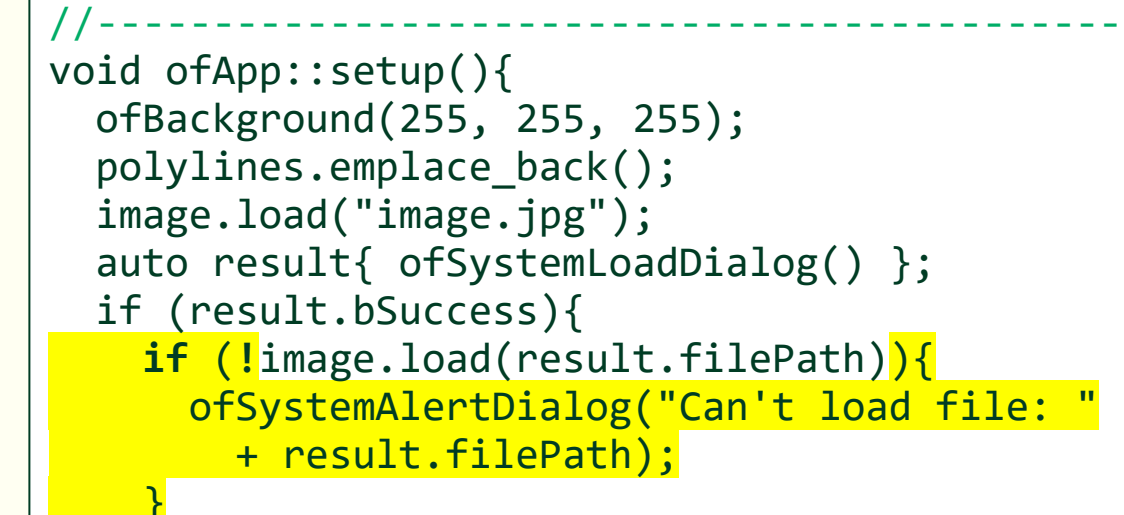

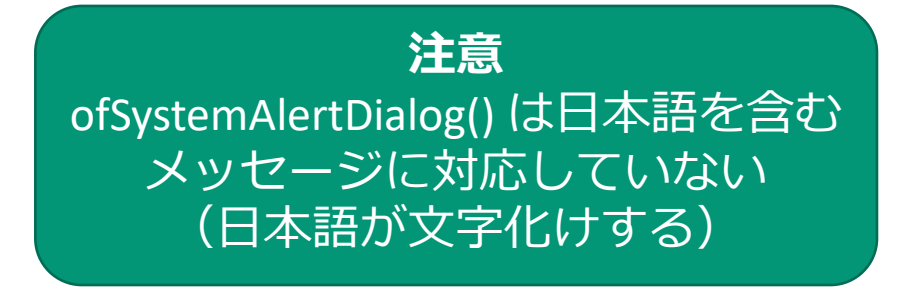

- if (!image.load(result.filePath)){
  - もし result.filePath の読み込みに成 功しなかったら
    - ■!は論理反転演算子、true→false, false→true
  - ofSystemAlertDialog("message")
    - message を表示する
- "Can't load file: " + result.filePath
  - "Can't load file: "に result.filePathの 内容を連結する
  - このときの + は文字列 (string) を連結する演算子

# 'o' か 'O' キーのタイプでファイルを読み込む

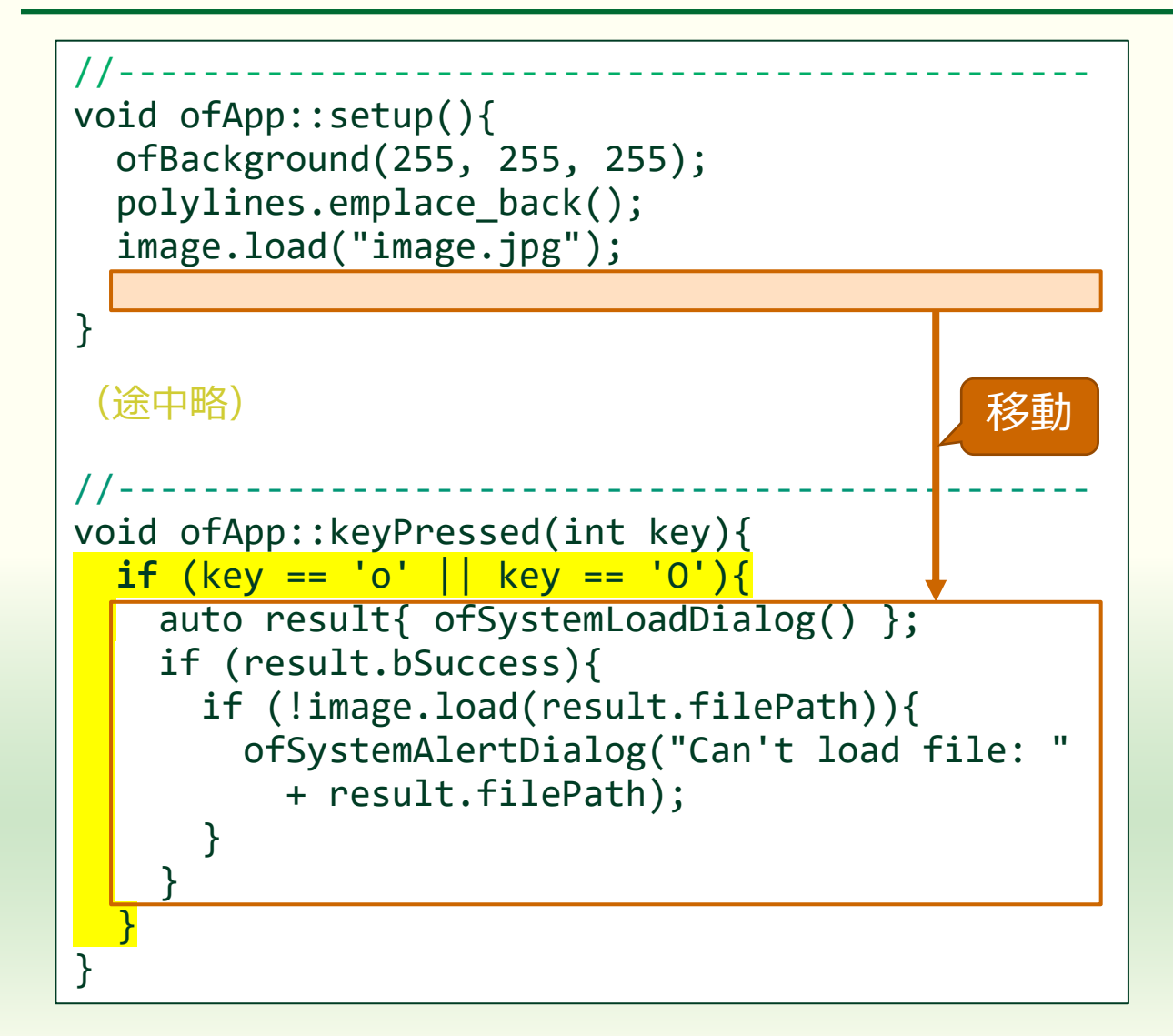

 プログラム実行時に毎回ファイ ル選択ダイアログを表示したく ない

#### keyPressed()

- キーボードのキーを押したときに 実行される
- if (key == 'o' || key == 'O'){
  - もし押されたキー key が 'o' または '0' なら
    - ファイル選択ダイアログを表示する
    - 選択された画像ファイルを読み込む

### Windows で日本語のファイル名を選択する

#include <commdlg.h>
void ofApp::keyPressed(int key){

if (key == 'o' || key == '0'){
 TCHAR filePath[MAX\_PATH] = TEXT("");
 OPENFILENAME ofn;

WIN32(Windows の機能)を直接使って ファイル選択ダイアログを表示する

```
memset(&ofn, 0, sizeof(OPENFILENAME));
ofn.lStructSize = sizeof(OPENFILENAME);
ofn.lpstrFilter = TEXT("JPEG (*.jpg)¥0*.jpg¥0PNG (*.png)¥0*.png¥0GIF (*gif)¥0All (*.*)¥0*.*¥0¥0");
ofn.lpstrFile = filePath;
ofn.nMaxFile = sizeof(filePath);
ofn.Flags = OFN_FILEMUSTEXIST | OFN_HIDEREADONLY;
ofn.lpstrDefExt = TEXT("jpg");
```

if (GetOpenFileName(&ofn) && !image.load(filePath)) {
 MessageBox(NULL, filePath, TEXT("ファイルが開けません"), MB\_ICONERROR);

# ofApp クラスにブラシのメンバ変数を追加する

#pragma once

#include "ofMain.h"

```
using namespace glm;
```

```
class ofApp : public ofBaseApp {
   vector<vector<vec2>> polylines;
   ofImage image, brush;
```

public:

```
void setup();
void update();
void draw();
```

```
void keyPressed(int key);
void keyReleased(int key);
void mouseMoved(int x, int y);
(以下略)
```

polylines は image に読み込んだ
 画像とは別に表示している

- image の表示に重ねて表示しているが image の内容を変更しない
- 追加した画像の of Image のイン スタンス brush は image に格納 されている画像そのものを修正 するために使う

 そのため、ここでは brush(ブラ シ)という変数名にした

### brush にメモリを割り当てる

```
void ofApp::setup(){
   ofBackground(255, 255, 255);
   polylines.emplace_back();
   brush.allocate(50, 50, OF_IMAGE_COLOR);
```

brush には画像を読み込むので はなくメモリだけを割り当てる

- brush.allocate(50, 50, OF\_IMAGE\_COLOR);
  - brush のサイズは縦 50 画素(ピク セル)、横 50 画素
  - OF\_IMAGE\_COLOR は R, G, B の 3 つ
     のチャネルをもつフルカラー画像

# allocate() メソッド

- void ofPixels\_::allocate(size\_t w, size\_t h, ofImageType imageType)
- void ofPixels\_::allocate(size\_t w, size\_t h, ofPixelFormat pixelFormat)
- void ofPixels\_::allocate(size\_t w, size\_t h, size\_t channels)
   w, h: メモリを割り当てる画像のサイズ
  - imageType: OF\_IMAGE\_GRAYSCALE, OF\_IMAGE\_COLOR, OF\_IMAGE\_COLOR\_ALPHA
  - pixelFormat: OF\_PIXELS\_RGB, OF\_PIXELS\_RGBA, OF\_PIXELS\_BGRA, OF\_PIXELS\_MONO
  - channels: 1 画素当たりのチャネル数

## brush を image に重ねて描画する

```
void ofApp::draw(){
  ofSetColor(255, 255, 255);
  image.draw(0, 0);
 brush.draw(mouseX, mouseY);
  for (auto &points : polylines){
    if (points.empty()) return;
    auto point{ points.begin() };
    ofSetColor(255, 0, 0);
    ofDrawRectangle(points[0] - 3.0f, 5, 5);
    for (auto next = point + 1;
      next != points.end(); point = next++){
      ofSetColor(255, 0, 0);
      ofDrawRectangle(*next - 3.0f, 5, 5);
      ofSetColor(0, 0, 0);
      ofDrawLine(*point, *next);
```

- brush.draw()をimage.draw()の 後に置く
  - mouseX, mouseY は現在のマウス カーソルの位置
  - brushの画像がマウスカーソルと 一緒に動く
  - brushの色は初期値のグレー

# グレーの正方形がマウスカーソルと一緒に動く/

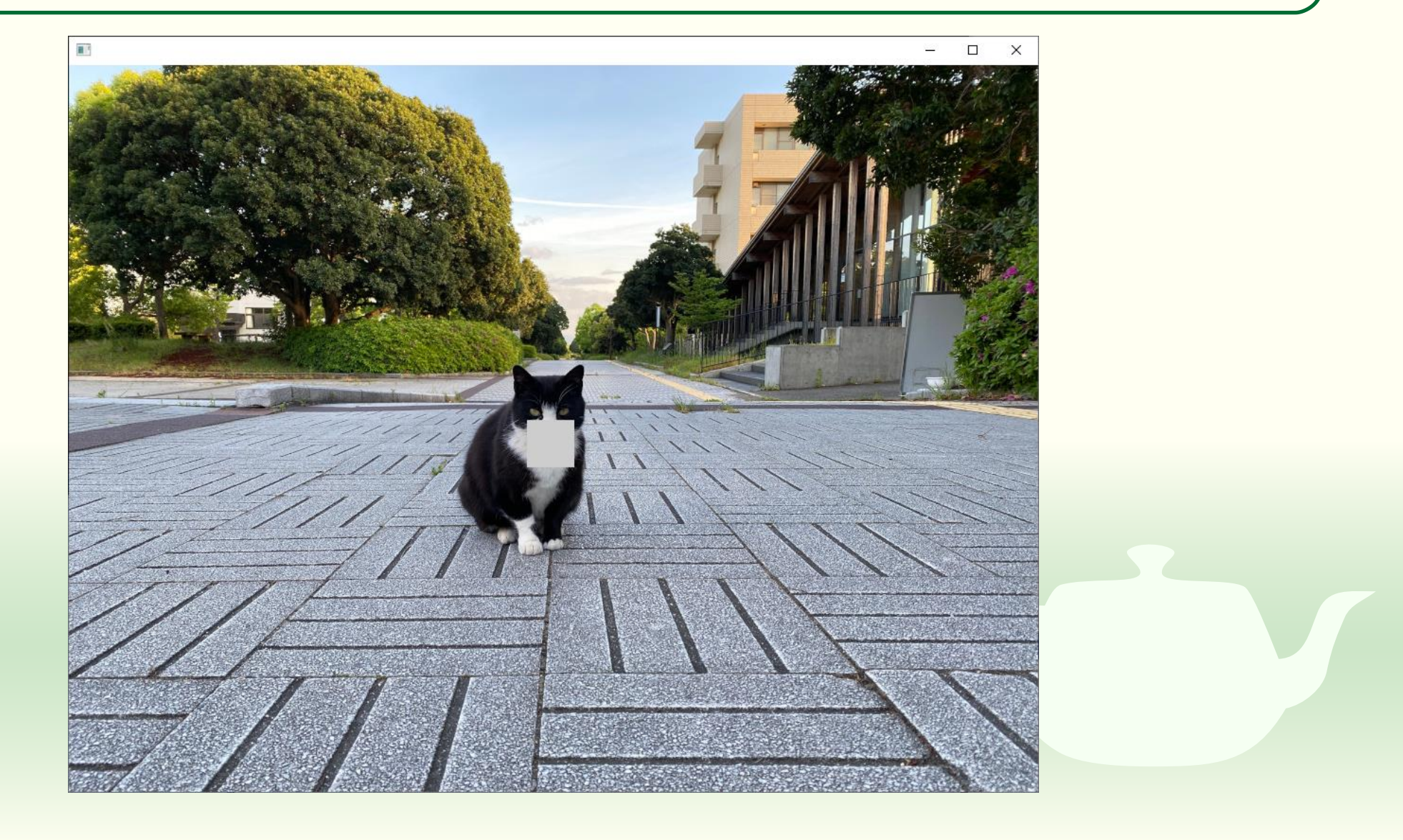

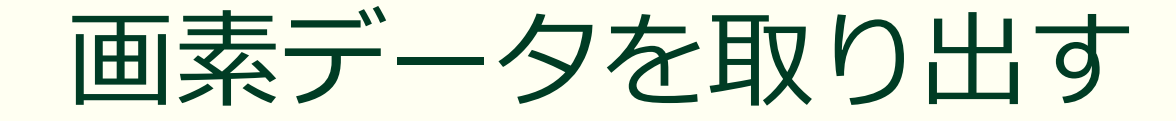

```
void ofApp::setup(){
    ofBackground(255, 255, 255);
    polylines.emplace_back();
    image.load("image.jpg");
    brush.allocate(50, 50, OF_IMAGE_COLOR);
    ofPixels &pixels{ brush.getPixels() };
```

- getPixels() メソッド
  - ofImage クラスのオブジェクト (画像)の画素データを取り出す
- ofPixels クラス
  - 画像の画素データのクラス

### ofPixels クラスの画素データ

brush.allocate(5, 3, OF\_IMAGE\_COLOR); ofPixels &pixels = brush.getPixels(); pixels.getWidth() \* pixels.getNumChannels() pixels.getNumChannels() 4 5 6 7 8 9 10 11 12 13 14 3 0 2 15 16 17 18 19 20 21 22 23 24 25 26 27 28 29 30 31 32 33 34 35 36 37 38 39 40 41 42 43 44

- 例えば brush.allocate(5, 3, OF\_IMAGE\_COLOR); で割り当て た画素データは左のようになる
  - pixels.getWidth() == 5
  - pixels.getHeight() == 3
  - pixels.getNumChannerl() == 3
  - pixels.size() == 45
- 1 画素分のデータは pixels の 3
   つの要素に入っている
  - pixels[0]: 赤, pixels[1]: 緑, pixels[2]: 青, pixels[3]: 赤, pixels[4]: 緑, ...

### brush を黒く塗りつぶす

```
void ofApp::setup(){
    ofBackground(255, 255, 255);
    polylines.emplace_back();
    image.load("image.jpg");
    brush.allocate(50, 50, OF_IMAGE_COLOR);
    ofPixels &pixels{ brush.getPixels() };
    for (size_t i = 0; i < pixels.size(); i += 3){
        pixels[i] = 0;
        pixels[i] = 0;
        pixels[i + 1] = 0;
        pixels[i + 2] = 0;
    }
    brush.update();
}</pre>
```

■ size() メソッド

- 画素データの数を返す
- データ型は size\_t
- OF\_IMAGE\_COLOR の場合は3つ
   ごとに1画素のカラーデータ
  - pixels[i]赤, pixels[i+1]禄, pixels[i+2]青
- pixelsの各要素に値を代入すれば画素の色が変えられる
- 最後に update() メソッドを実行 すれば brush に反映される

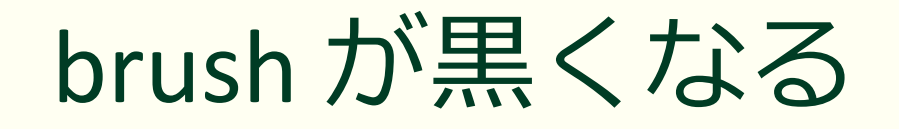

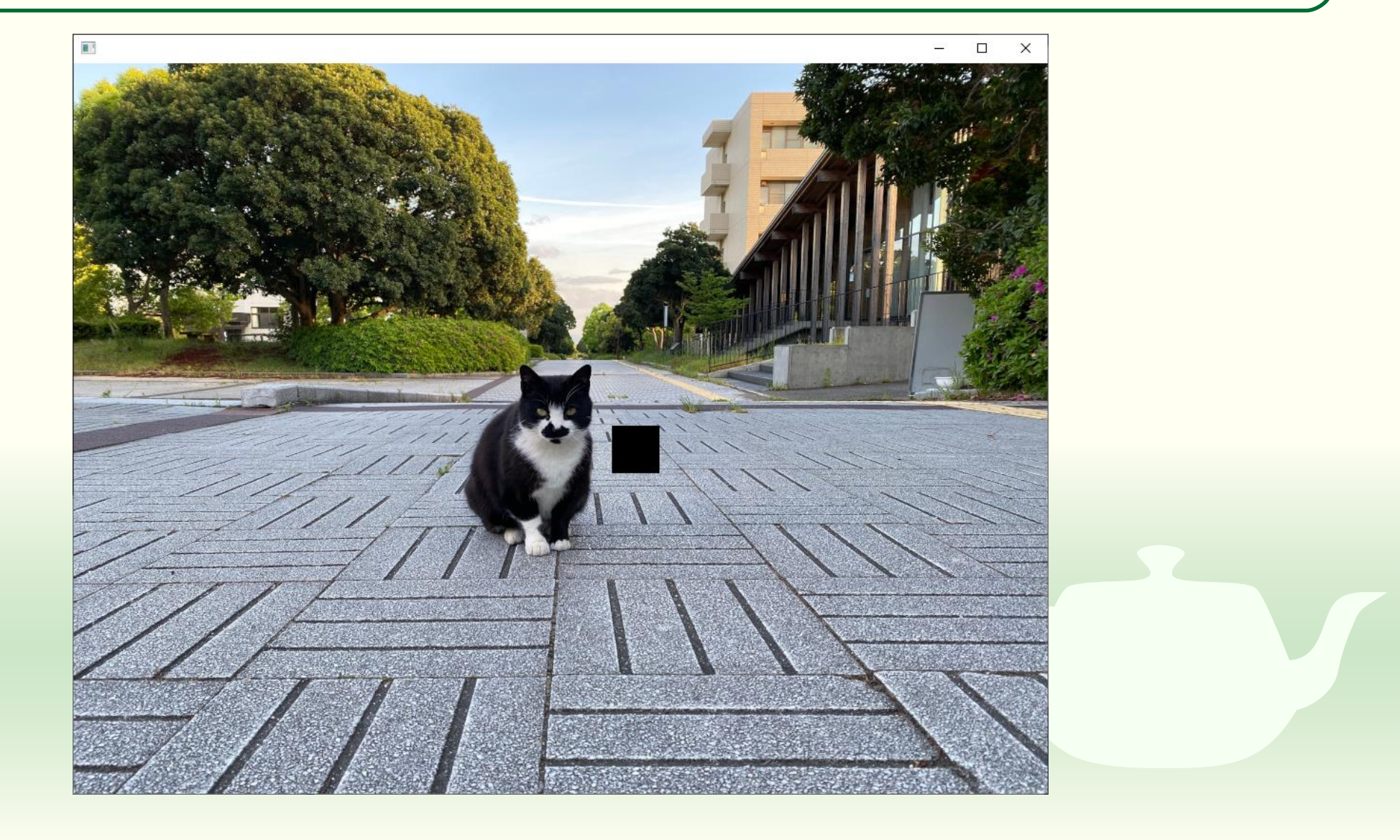

# 課題4-4

赤いブラシを作る

### brush を赤くしてください

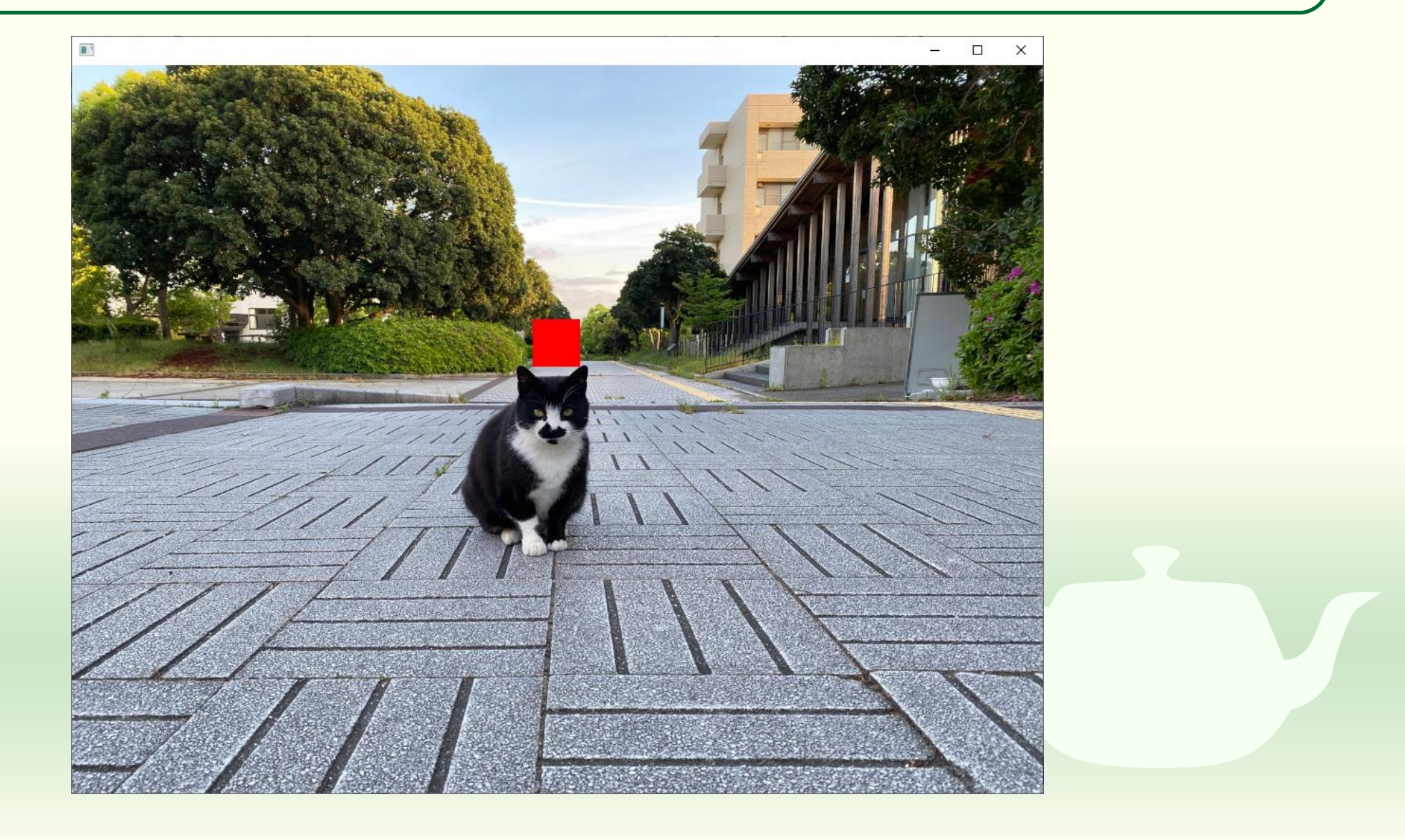
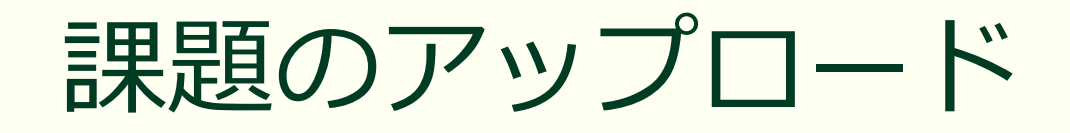

作成したプログラムの実行結果のスクリーンショットを撮って 4-4.png というファイル名で保存し、Moodle の第4回課題にアップロードしてください

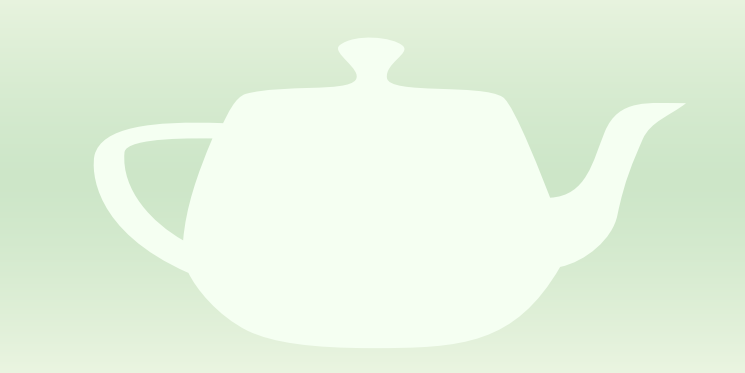

# 課題4-5

#### brush を丸くする

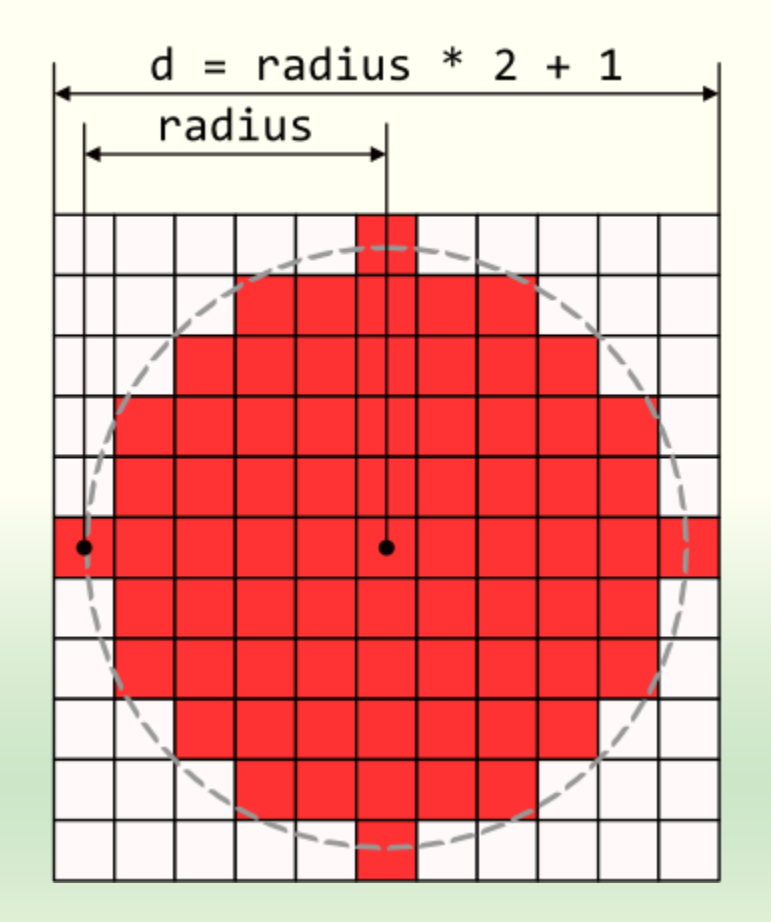

- 半径が radius の円を塗りつぶす
- この円がぴったり収まる領域は 辺の長さdがd = radius \* 2 + 1 の正方形である

#### 画素の番号 n と座標値 x, y

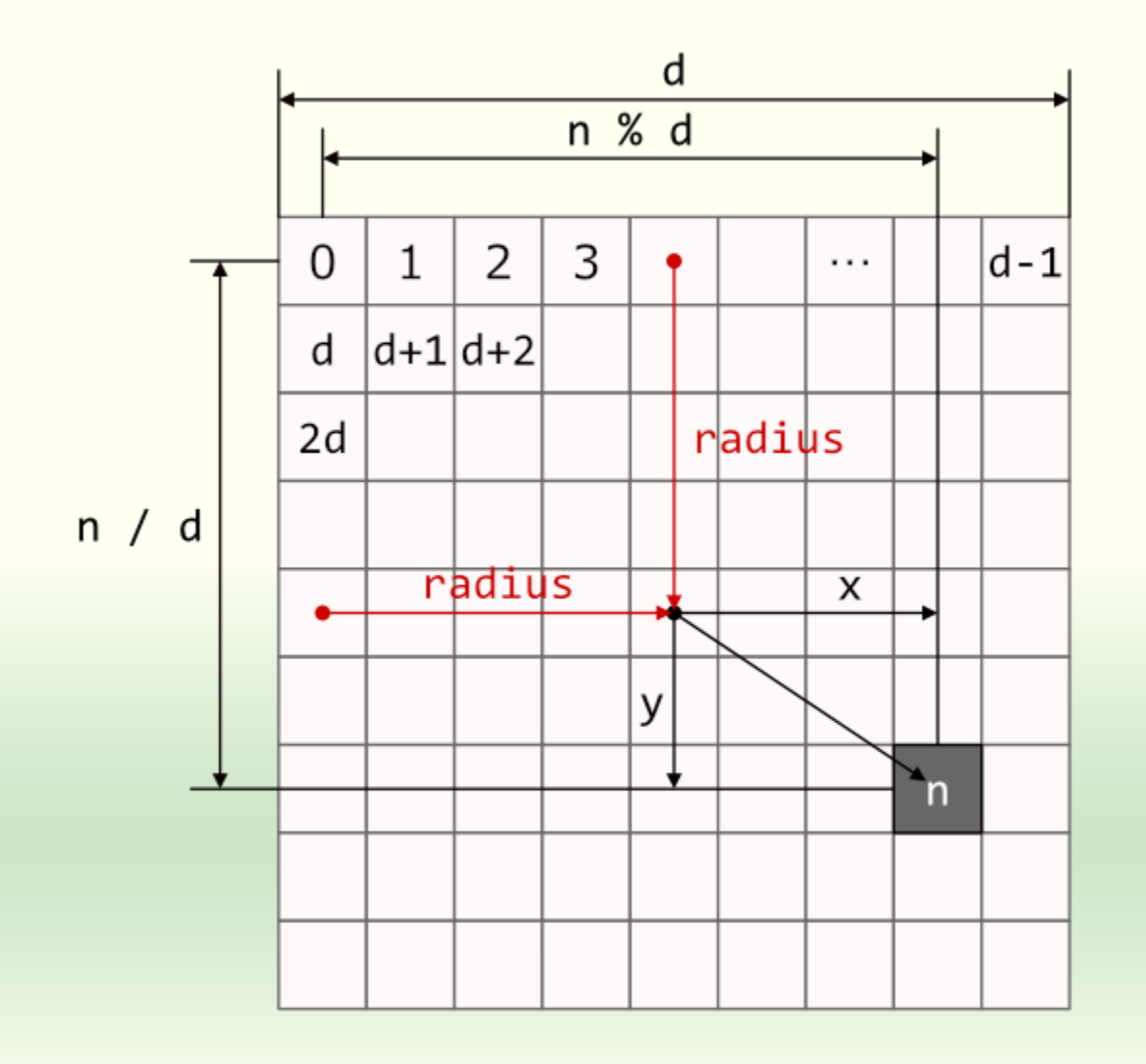

- 画像の幅(横方向の画素数)を
   dとする
- 画像の左上の画素を起点として、 その画素の番号を0とする
- 番号 n の画素の画像の左端からの画素数は n % d
- 番号 n の画素の画像の上端からの画素数は n / d
- それらから半径 radius を引いて
   中心からの画素位置 x, y を得る

#### brush のサイズを求める

```
#include "ofApp.h"
const auto radius{ 20 };
void ofApp::setup(){
  ofBackground(255, 255, 255);
  polylines.emplace back();
  image.load("image.jpg");
  const auto d{ radius * 2 + 1 };
  brush.allocate(d, d, OF IMAGE COLOR);
  ofPixels &pixels{ brush.getPixels() };
  for (size t i = 0; i < pixels.size(); i += 3){</pre>
    const auto n{ int(i / 3) };
    const auto x{ n % d - radius };
    const auto y{ n / d - radius };
  (涂中略)
```

#### const auto n{ i / 3 };

- iは1画素ごとに3進むから3で割れば画素の番号nが得られる
- const auto x{ n % d radius };
  - n を領域の幅 d で割った剰余は画素の 領域の左端からの位置となる
  - これから radius を引けば領域の中心 からの x 座標値が得られる

const auto y{ n / d - radius };

- nを領域の幅 d で割った商の整数部は 画素の領域の上端からの位置となる
- これから radius を引けば領域の中心 からの y 座標値が得られる

#### brush を円形にしてください

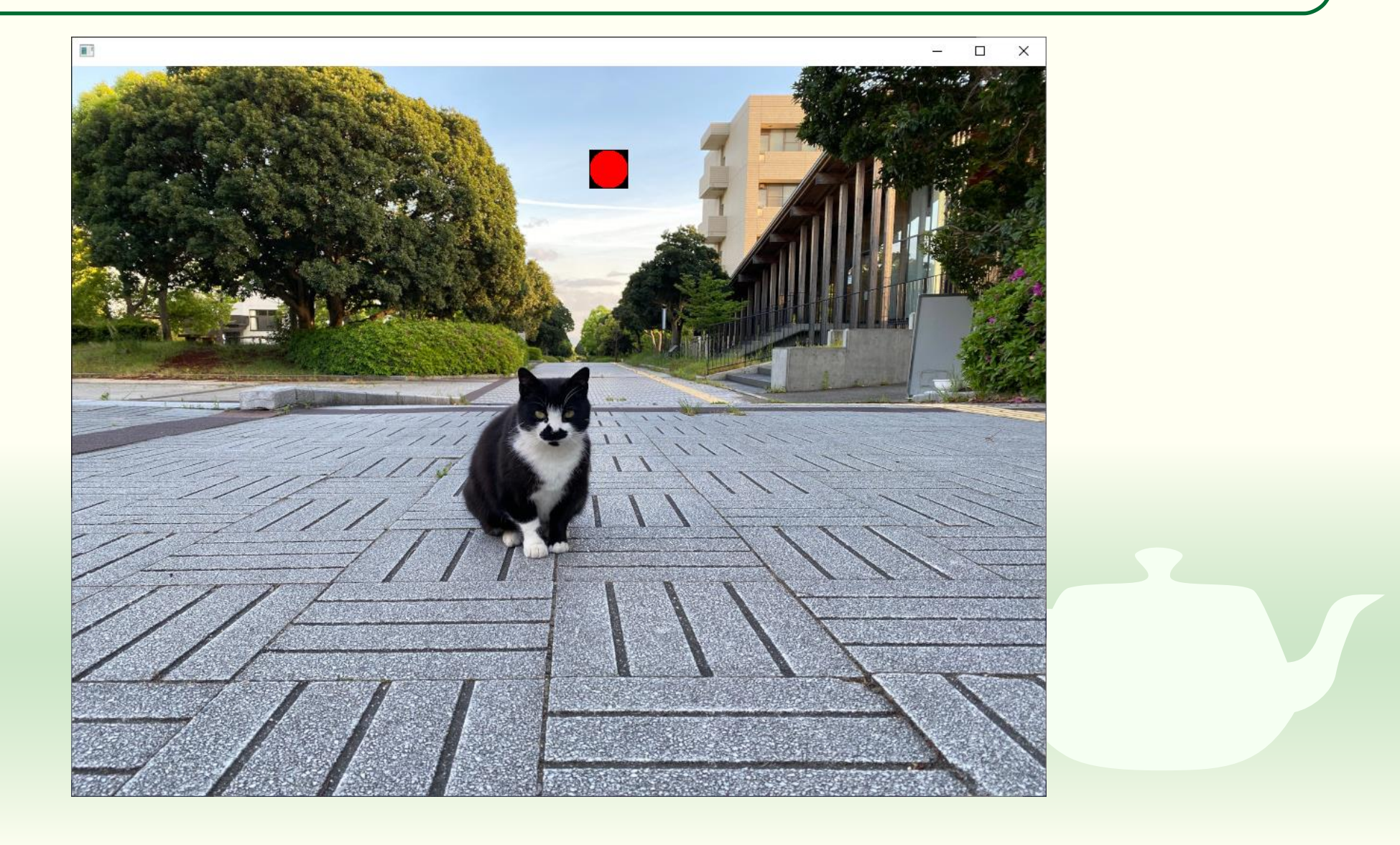

#### 円の内部にある画素に色を付ける

画素が円の内部にあるか判定する 画素の高さごとに幅を求める  $(x_2, y_2)$  $(x_1, y_1)$ radius やり方は色々

#### マウスカーソルの先に円の中心を置く

```
void ofApp::draw(){
  ofSetColor(255, 255, 255);
  image.draw(0, 0);
  brush.draw(mouseX - radius, mouseY - radius);
  for (auto &points : polylines){
    if (points.empty()) return;
    auto point{ points.begin() };
    ofSetColor(255, 0, 0);
    ofDrawRectangle(points[0] - 3.0f, 5, 5);
    for (auto next = point + 1;
      next != points.end(); point = next++){
      ofSetColor(255, 0, 0);
      ofDrawRectangle(*next - 3.0f, 5, 5);
      ofSetColor(0, 0, 0);
      ofDrawLine(*point, *next);
```

#### マウスカーソルの位置から半径 radius を引く

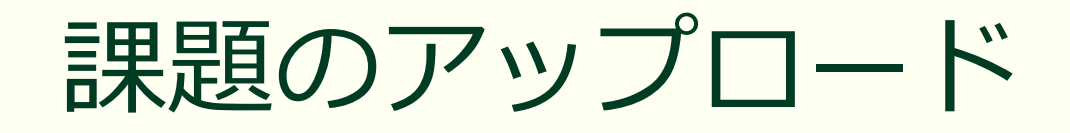

作成したプログラムの実行結果のスクリーンショットを撮って 4-5.png というファイル名で保存し、Moodle の第4回課題にアップロードしてください

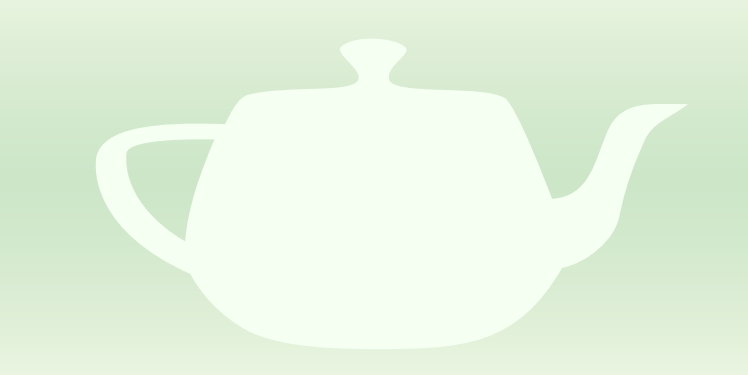

# 課題4-6

ブラシの範囲外を透明にする

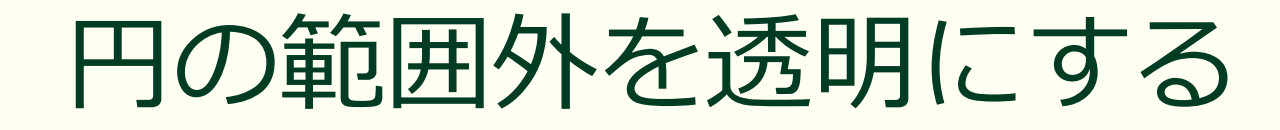

```
void ofApp::setup(){
    ofBackground(255, 255, 255);
    polylines.emplace_back();
    image.load("image.jpg");
    const auto d{ radius * 2 + 1 };
    brush.allocate(d, d, OF_IMAGE_COLOR_ALPHA);
    ofPixels &pixels{ brush.getPixels() };
    for (size_t i = 0; i < pixels.size(); i += 4){
        const auto t{ int(i / 4) };
        const auto x{ t % d - radius };
        const auto y{ t / d - radius };
    (途中略)
    }
</pre>
```

 allocate() メソッドの imageType として OF\_IMAGE\_COLOR の代わ りに OF\_IMAGE\_COLOR\_ALPHA を用いる

アルファチャンネルを設ける

- 1 画素当たり4 チャネル用いる
  - 日の範囲外ではアルファチャネル (第4チャネル)を0にする
  - 日の範囲内ではアルファチャネルを 255 にする

#### ブラシの範囲外を透明にする

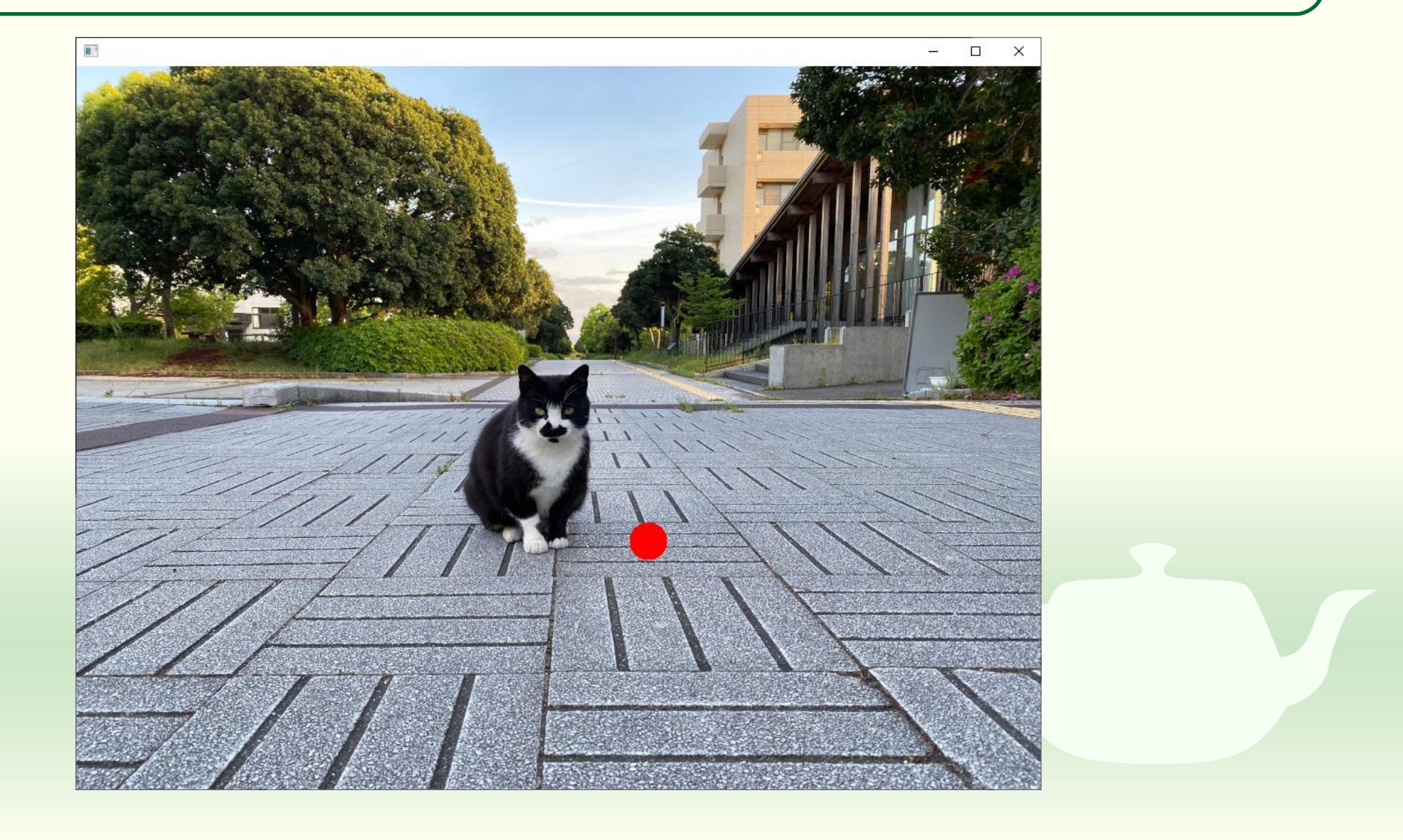

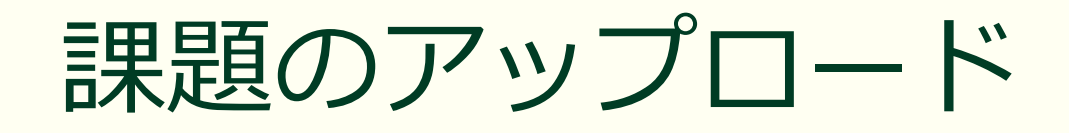

作成したプログラムの実行結果のスクリーンショットを撮って 4-6.png というファイル名で保存し、Moodle の第4回課題にアップロードしてください

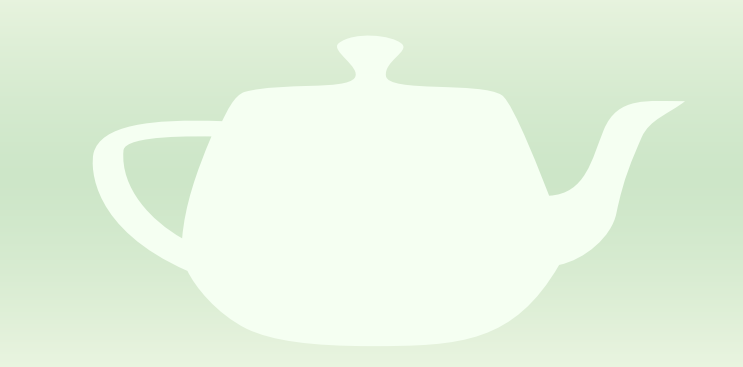

#### 課題4-7

ブラシの中心から円周に向かって透明にする

#### ブラシの中心から円周に向かって透明にする

α 0  $x^{2} + y^{2}$ 

中心から離れるにしたがって値が減少する関数を塗りつぶす値とアルファ値に用いる
 例えば正規分布など
  $\alpha = 255 \cdot e^{-\frac{x^2+y^2}{2\sigma^2}}$ 

#### ブラシを中心から円周に向かって透明にする

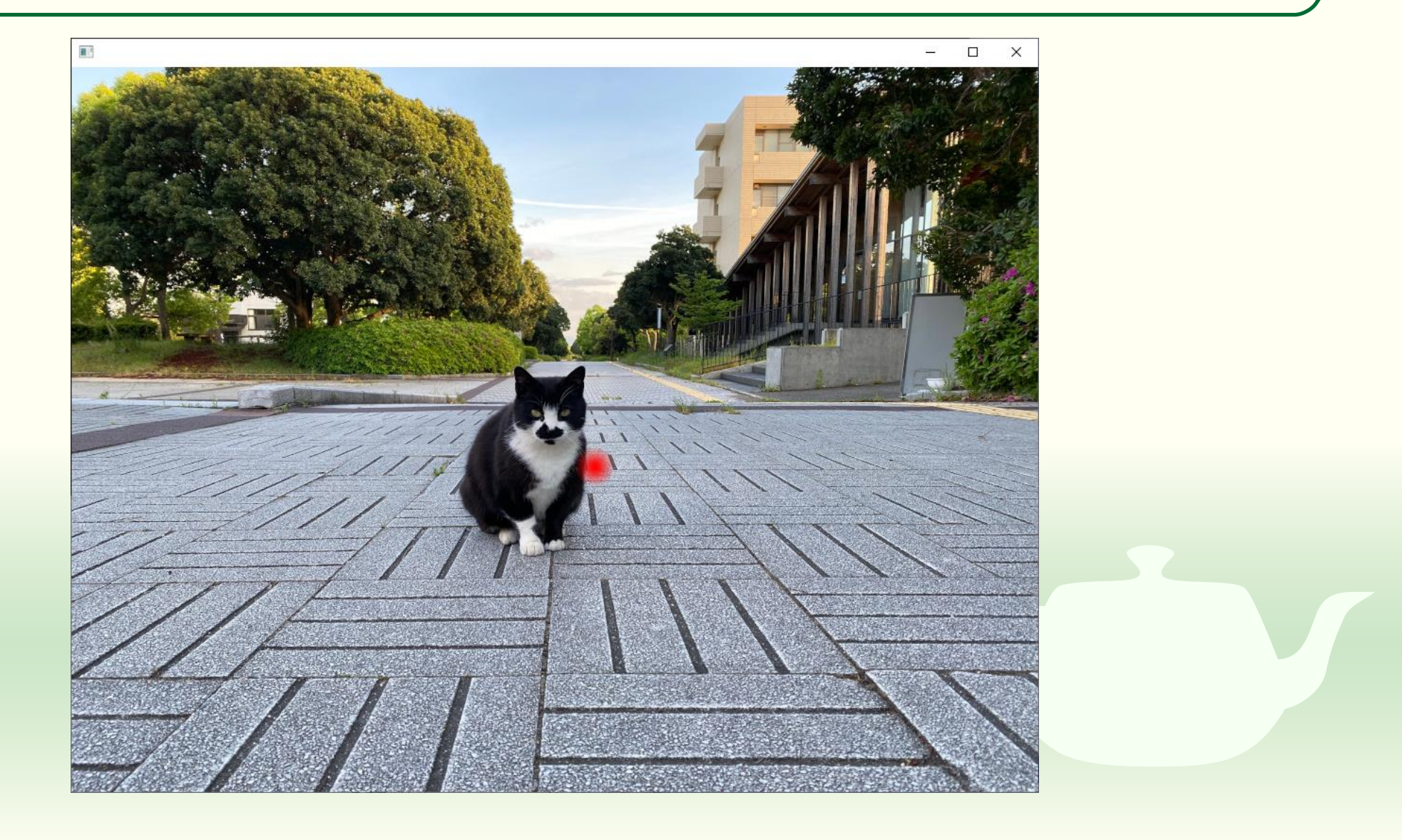

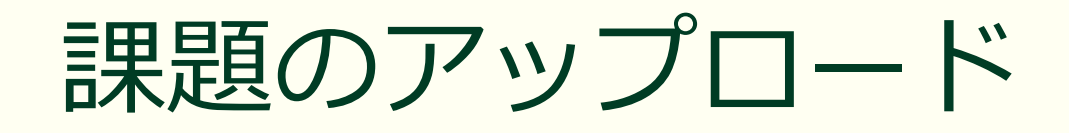

作成したプログラムの実行結果のスクリーンショットを撮って 4-7.png というファイル名で保存し、Moodle の第4回課題にアップロードしてください

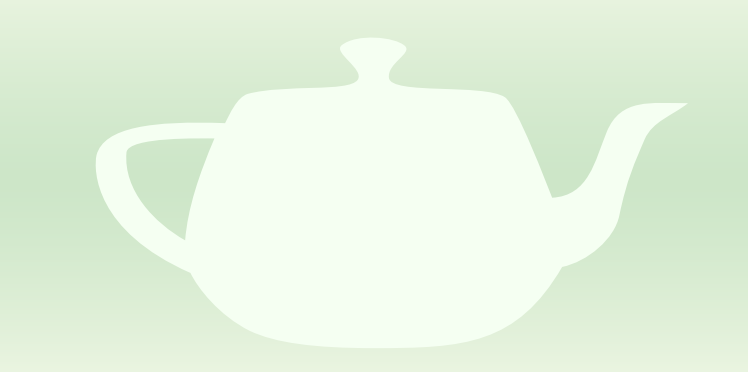

## 課題4-8

ブラシを読み込んだ画像に書き込む

### 読み込んだ画像にアルファチャネルを追加する

```
#include "ofApp.h"
const auto radius{ 20 };
void ofApp::setup(){
  ofBackground(255, 255, 255);
  polylines.emplace back();
  image.load("image.jpg");
  image.setImageType(OF_IMAGE COLOR ALPHA);
  const auto d{ radius * 2 + 1 };
  brush.allocate(d, d, OF_IMAGE_COLOR_ALPHA);
  ofPixels &pixels{ brush.getPixels() };
  for (size t i = 0; i < pixels.size(); i += 4){
    const auto n{ int(i / 4) };
    const auto x{ n % d - radius };
    const auto y{ n / d - radius };
  (途中略)
}
```

```
#include <commdlg.h>
void ofApp::keyPressed(int key){
  if (key == 'o' || key == '0'){
  (途中略)
    if (GetOpenFileName(&ofn)){
      if (!image.load(filePath)) {
        MessageBox(... 途中略 ...);
      else{
        image.setImageType(OF_IMAGE_COLOR_ALPHA);
```

## brush を image にブレンド

```
void ofApp::mouseDragged(int x, int y, int button){
  if (button == 0){
    auto &points{ polylines.back() };
    points.emplace back(vec2{ x, y });
   brush.getPixels().blendInto(
      image.getPixels(), x - radius, y - radius);
   image.update();
void ofApp::mousePressed(int x, int y, int button){
  if (button == 0){
    auto &points{ polylines.back() };
    points.emplace_back(vec2{ x, y });
   brush.getPixels().blendInto(
      image.getPixels(), x - radius, y - radius);
   image.update();
```

#### アルファブレンディングする

- 書き込む画像のアルファ値(不透明 度)αを使って合成する
- 下地の色×(1-α)+書き込む色×α
- blendInTo() メソッド
  - bool ofPixels\_::blendInto(ofPixels\_&dst, size\_t x, size\_t y)
  - pixelsの画像をdstに指定した画像のx, yの位置にブレンドする

#### ブラシをつなげるところまで行かなかった...

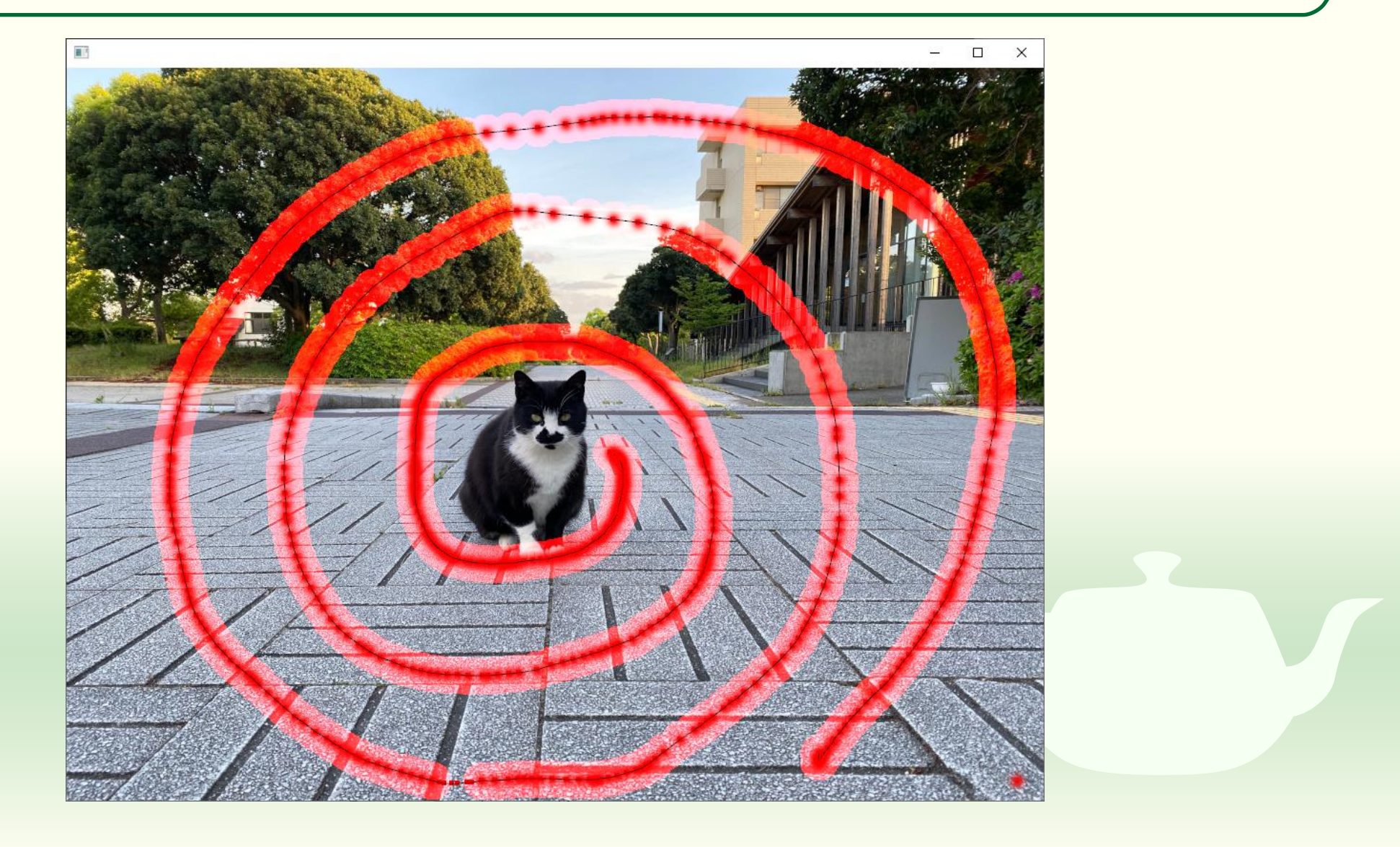

#### 課題のアップロード

作成したプログラムの実行結果のスクリーンショットを撮って 4-8.png というファイル名で保存し、Moodle の第4回課題にアップロードしてください

ソースプログラム of App.h と of App.cpp を Moodle の第4回
 課題にアップロードしてください

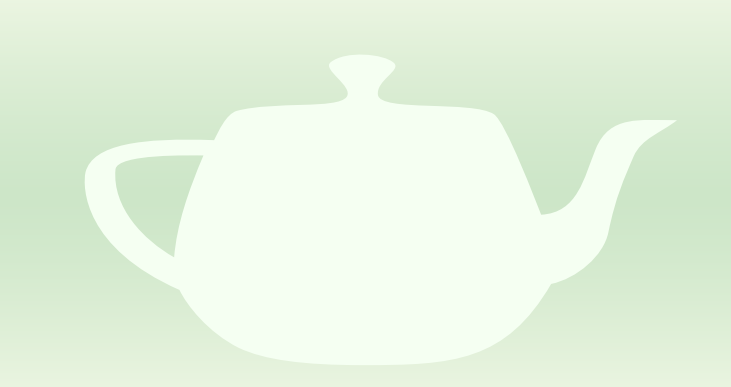

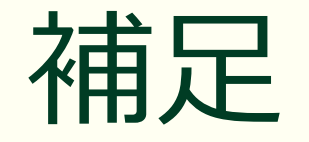

添え字を使ったデータの取り出し

#### クリックしたところを線分で結ぶ

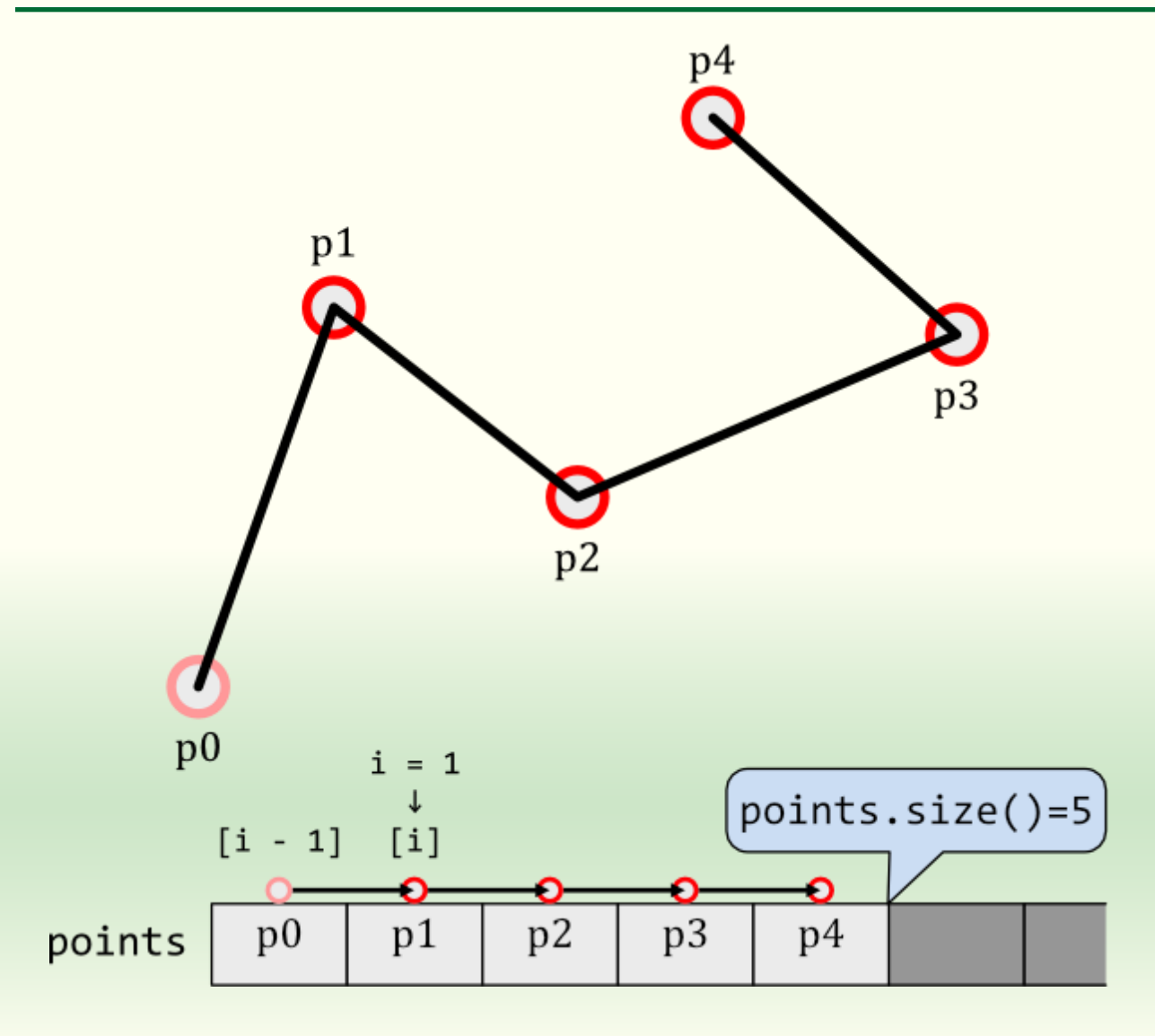

- クリックした位置は points という vector に p0 → p1 → p2 → ... という順に入っている
- p1から1つ前の点(p1に対しては p0)との間に線分を引く
- p2, p3, ... と進めて最後の点で終わる
- 点の数は points.size() で調べられる

#### 2つずつ点を結ぶ

```
#include "ofApp.h"
void ofApp::setup(){
  ofBackground(255, 255, 255);
}
void ofApp::update(){
}
void ofApp::draw(){
 for (size_t i = 1; i < points.size(); ++i){</pre>
    ofSetColor(0, 0, 0);
    ofDrawLine(points[i - 1], points[i]);
```

#### ■ i = 1 (p1) から始める

- i が点の数 points.size() に達して いなければ(i < points.size()) 以 降の処理を行う
- 1つ前の点 i-1=0 (p0) から 現在の点 i=1 (p1) との間に線 分を引く

++iによりiを2,3,…と増やし ながら繰り返す(p2,p3,…と進 める)